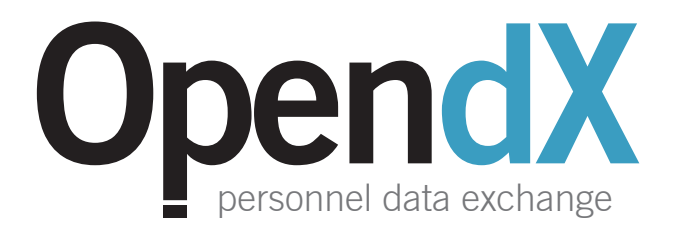

# **OpenDX** User Manual

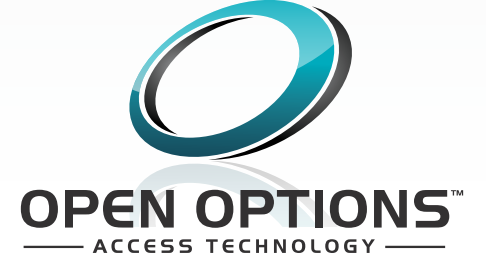

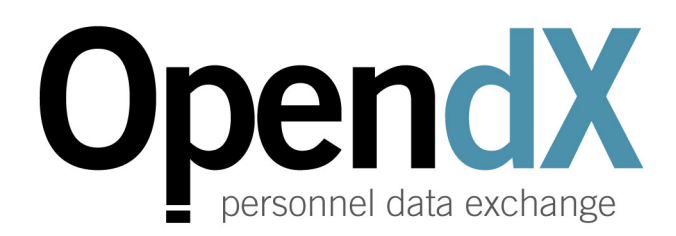

OpenDX<sup>™</sup> is a trademark of Open Options, L.P.

This manual is proprietary information of Open Options, L.P.

Unauthorized reproduction or distribution of this manual is strictly forbidden without the written consent of Open Options, L.P.

The information contained within this manual is for informational purposes only and is subject to change at any time without notice.

Open Options, L.P. assumes no responsibility for incorrect or outdated information that may be contained in this publication.

### This manual has been written for OpenDX<sup>™</sup> version 6.8.0.0 or higher

Print Date: March 14, 2018 Manual Number: DX-6.8

© Copyright 2005-2018 Open Options, L.P. All rights reserved.

### Warranty

All Open Options products are warranted against defect in materials and workmanship for one year from the date of shipment. Open Options will repair or replace products that prove defective and are returned to Open Options within the warranty period with shipping prepaid. The warranty of Open Options products shall not apply to defects resulting from misuse, accident, alteration, neglect, improper installation, unauthorized repair, or acts of God. Open Options shall have the right of final determination as to the existence and cause of the defect. No other warranty, written or oral is expressed or implied.

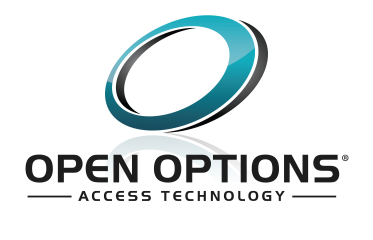

16650 Westgrove Dr | Suite 150 Addison, TX 75001 Phone: (972) 818-7001 Fax (972) 818-7003 www.ooaccess.com

### **Open Options, L.P. Software License Agreement and Warranty**

THE ENCLOSED SOFTWARE PACKAGE IS LICENSED BY Open Options, L.P. TO CUSTOMERS FOR THEIR NON-EXCLUSIVE USE ON A COMPUTER SYSTEM PER THE TERMS SET FORTH BELOW.

**DEFINITIONS:** Open Options shall mean Open Options, L.P., which has the legal right to license the computer application known as OpenDX<sup>™</sup> herein known as the Software. Documentation shall mean all printed material included with the Software. Licensee shall mean the end user of this Open Options Software. This Software Package consists of copyrighted computer software and copyrighted user reference manual(s).

**LICENSE:** Open Options, L.P., grants the licensee a limited, non-exclusive license (i) to load a copy of the Software into the memory of a single (one) computer as necessary to use the Program, and (ii) to make one (1) backup or archival copy of the Software for use with the same computer. The archival copy and original copy of the Software are subject to the restrictions in this Agreement and both must be destroyed or returned to Open Options if your continued possession or use of the original copy ceases or this Agreement is terminated.

**RESTRICTIONS:** Licensee may not sub license, rent, lease, sell, pledge or otherwise transfer or distribute the original copy or archival copy of the Software or the Documentation. Licensee agrees not to translate, modify, disassemble, decompile, reverse engineer, or create derivative works based on the Software or any portion thereof. Licensee also may not copy the Documentation. The license automatically terminates without notice if Licensee breaches any provision of this Agreement.

**TRANSFER RIGHTS:** Reseller agrees to provide this license and warranty agreement to the end user customer. By installation and acceptance of the software package, the end user customer and reseller agree to be bound by the license agreement and warranty.

**LIMITED WARRANTY:** Open Options warrants that it has the sole right to license the Software to licensee. Open Options further warrants that the media on which the Software is furnished will be free from defects in materials and workmanship under normal use for a period of ninety (90) days following the delivery of the Software to the licensee. Open Options' entire liability and your exclusive remedy shall be the replacement of the Software if the media on which the Software is furnished proves to be defective. This warranty is void if the media defect has resulted from accident, abuse, or misapplication. Open Options does not warrant that the Software will meet the end user customer requirements or that operation of the Software will be uninterrupted or that the Software will be error-free.

THE ABOVE WARRANTIES ARE THE ONLY WARRANTIES OF ANY KIND, EITHER EXPRESS OR IMPLIED, INCLUDING WARRANTIES OF MERCHANTABILITY OR FITNESS FOR ANY PARTICULAR PURPOSE. NEITHER OPEN OPTIONS, NOR ITS VENDORS SHALL BE LIABLE FOR ANY LOSS OF PROFITS, LOSS OF USE, INTERRUPTION OF BUSINESS, NOR FOR INDIRECT, SPECIAL, INCIDENTAL, OR CONSEQUENTIAL DAMAGES OF ANY KIND WHETHER UNDER THIS AGREEMENT OR OTHERWISE.

IN NO CASE SHALL OPEN OPTIONS' LIABILITY EXCEED THE PURCHASE PRICE OF THE SOFTWARE. The disclaimers and limitations set forth above will apply regardless of whether you accept the Software.

**TERMINATION:** Open Options may terminate this license at any time if licensee is in breach of any of its terms or conditions. Upon termination, licensee will immediately destroy the Software or return all copies of the Software to Open Options, along with any copies licensee has made.

**APPLICABLE LAWS:** This Agreement is governed by the laws of the State of Texas, including patent and copyright laws. This Agreement will govern any upgrades, if any, to the program that the licensee receives and contains the entire understanding between the parties and supersedes any proposal or prior agreement regarding the subject matter hereof.

# **Table of Contents**

### **Chapter 1: Installation**

| Overview                   | 1-1 |
|----------------------------|-----|
| Installation               | 1-1 |
| Best Practices             | 1-1 |
| OpenDX Configuration       | 1-3 |
| Chapter 2: Getting Started |     |
| Starting OpenDX            | 2-1 |
| The OpenDX Environment     | 2-1 |
| Main Menu                  | 2-3 |
| Quick Access Toolbar       | 2-3 |
| Home Ribbon                | 2-3 |
| Options Ribbon             | 2-4 |
| Package Settings           | 2-4 |
| OpenDX Components          | 2-5 |
| Chapter 3: Package Setup   |     |
| Data Sources               | 3-1 |
| Packages                   | 3-1 |
| Creating Packages          | 3-1 |
| Editing a Dackage          | 2 2 |

| Creating Packages                      |
|----------------------------------------|
| Editing a Package                      |
| Deleting a Package                     |
| Scheduling and Email Notifications     |
| Scheduling                             |
| Email Notifications                    |
| Parameter Setup                        |
| Notification Setup                     |
| Windows Active Directory Package       |
| Scan Active Directory for Changes Only |
| Database Package                       |
| Sample Oracle Connection Strings       |
| Microsoft OLEDB                        |
| Oracle OLEDB3-10                       |
| Text File Package                      |
| XML File Package                       |
| XML Structure                          |
| Package Configuration                  |
| Destination Fields and Commands        |
| Destination Field Options              |
| Chapter 4: Additional Features         |

#### 

| Change Log                             |
|----------------------------------------|
| Watchdog Timer                         |
| Log File Management                    |
| Application Log File                   |
| Change Log File                        |
| Script Editor                          |
| Home Ribbon                            |
| Pascal Syntax                          |
| Script Structure                       |
| Identifiers                            |
| Assign Statements                      |
| Character Strings                      |
| Comments                               |
| Indexes                                |
| Variables                              |
| Arrays                                 |
| If Statements                          |
| While Statements                       |
| Repeat Statements                      |
| For Statements                         |
| Case Statements                        |
| Function and Procedure Declarations4-9 |
| Basic Syntax4-11                       |
| Script Structure                       |
| Identifiers4-11                        |
| Indexes                                |
| Arrays                                 |
| If Statements4-12                      |
| While Statements                       |
| Loop Statements                        |
| For Statements                         |
| Select Case Statements                 |

# Installation

### In This Chapter

- √ OpenDX Overview
  - <sup>/</sup> Installation and Configuration

## Overview

OpenDX<sup>™</sup> is a personnel data management program that delivers a seamless interface between the DNA Fusion<sup>™</sup> access control system and an ADO-compliant database, such as Microsoft's Active Directory. It automates the data entry process of personnel/cardholder records into DNA Fusion and provides a user-friendly interface to configure the imported data.

OpenDX can perform automated data transfers from any valid data source or scan a specific directory for CSV or text files generated by third-party systems. The program, which contains built-in scripting support for Pascal and Basic programming languages, can be tailored to fit a variety of data import tasks.

## Installation

The OpenDX installation does not require any knowledge of the software. To begin, open the setup file (Open DX Setup.exe) provided in the license e-mail or contact Open Options Technical Support to obtain the file.

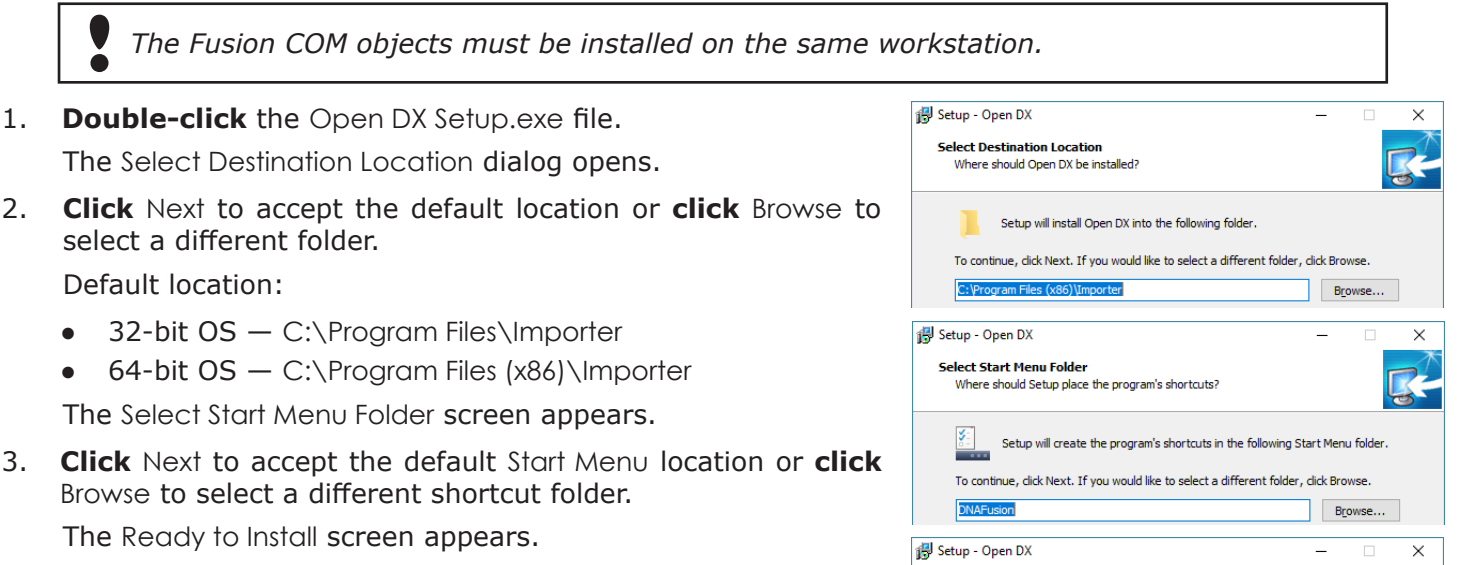

4. Click Install to start the installation process.

If the OpenDX service is running, the installation will stop the service and a dialog will appear; **click** OK to continue.

5. When the installation is complete, **click** Finish.

### **Best Practices**

Ready to Install

Destination location: C:\Program Files (x86)\Importer

Setup is now ready to begin installing Open DX on your computer

Click Install to continue with the installation, or click Back if you want to review or change any settings.

Open Options recommends the following installation guidelines for OpenDX:

- Install OpenDX on a DNA server; a client workstation will slow the import process.
- Configure the OpenDX import service to run under a Windows user account.

This Page Intentionally Left Blank

# **OpenDX Configuration**

The DNAImport service must be configured to run under a specific user.

- 1. From the Control Panel, open the Administrative Tools dialog.
- 2. Double-click on Services.

The Services dialog opens.

| 🍓 Services                             |                                                                                                    |             |         |              | _               | × |
|----------------------------------------|----------------------------------------------------------------------------------------------------|-------------|---------|--------------|-----------------|---|
| <u>File</u> <u>Action</u> <u>V</u> iew | <u>H</u> elp                                                                                                    |             |         |              |                 |   |
| (+ +) 📰 🖾                              | à 📑 🛛 📰 🕨 🔳 🕕                                                                                                    |             |         |              |                 |   |
| 🔍 Services (Local)                     | Name                                                                                                    | Description | Status  | Startup Type | Log On As       | ^ |
|                                        | Q DNADrvr32                                                                                                    |             | Running | Manual       | Local System    |   |
|                                        | k dnaFusion Flex                                                                                                    | dnaFusion F | Running | Automatic (D | Local System    |   |
|                                        | 🖏 dnaFusion Update                                                                                                    | Push updat  | Running | Automatic    | Local System    |   |
|                                        | 🖏 DNAImport                                                                                                    |             |         | Automatic    | Local System    |   |
|                                        | Scheme Scheme Sc | The DNS Cli | Running | Automatic (T | Network Service |   |
|                                        | 🗟 Downloaded Maps Manager                                                                                                    | Windows se  |         | Automatic (D | Network Service |   |

3. **Right-click** on the DNAImport service and select Properties. The DNAImport Properties (Local Computer) dialog opens.

| DNAImp      | DNAImport Properties (Local Computer) |               |                |   | Х      |  |
|-------------|---------------------------------------|---------------|----------------|---|--------|--|
| General     | Log On                                | Recovery      | Dependencies   |   |        |  |
| Log on      | as:                                   |               |                |   |        |  |
|             | al System                             | account       |                |   |        |  |
| L'          | Allo <u>w</u> servi                   | ce to interac | t with desktop |   |        |  |
| ● This      | account                               |               |                |   | Browse |  |
| <u>P</u> as | sword:                                | •••           | •••••          | • |        |  |
| <u>C</u> on | firm passw                            | ord:          | ••••••         | • |        |  |
|             |                                       |               |                |   |        |  |

- 4. Select the Log On tab.
- 5. **Select** This Account and **enter** the Username and Password. The account information must be obtained from the customer.
- 6. **Click** OK to save the settings.

This Page Intentionally Left Blank

# **Getting Started**

### In This Chapter

- √ Starting OpenDX
- ✓ OpenDX Environment
  - OpenDX Components

# Starting OpenDX

Once OpenDX is installed on the workstation, select ImportConfig from the Start Menu to launch the configuration program.

OpenDX requires additional licensing; contact your dealer for questions about licensing.

# **The OpenDX Environment**

The OpenDX interface is designed for user operability and navigation. The main screen, displayed in the image below, consists of five (5) primary elements:

- Main Menu
- Quick Access Toolbar
- Home Ribbon
- Options Ribbon
- Package Settings

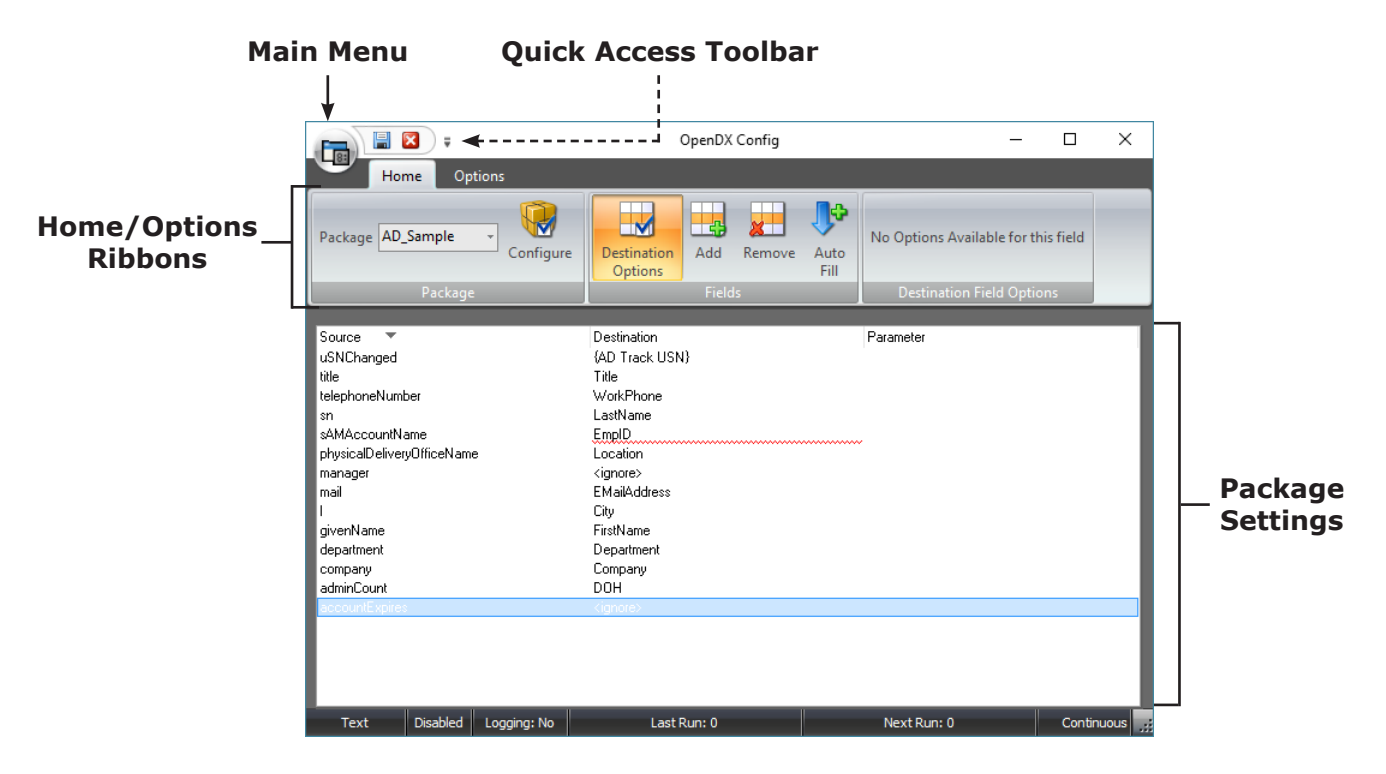

### This Page Intentionally Left Blank

### Main Menu

The Main Menu drop-down provides access to the Add Package, Remove Package, Save, and Script Editor commands. It also includes a quick-access list to open Recent Packages. Each item is discussed in detail in a later section of the manual.

|   | <b>I</b>       | OpenDX Config — |
|---|----------------|-----------------|
|   |                |                 |
|   | Add Dackage    | Recent Packages |
|   | Add Package    | 1 AD_Sample     |
| P | Remove Package |                 |
|   | Save           |                 |
| 5 | Script Editor  |                 |
|   |                | Exit            |

Quick Access Toolbar

The Quick Access Toolbar is located to the right of the Main Menu. By default, the Save and Exit commands are available in the toolbar.

To customize the toolbar, click the drop-down arrow to the right of the toolbar and select one of the following options:

- More Commands Opens the Customize dialog to add and remove toolbars and toolbar commands.
- Show Quick Access Toolbar Below/Above the Ribbon Toggles the location of the Quick Access Toolbar above or below the Home/Options Ribbon.

| = 🛛      | Ŧ            | OpenDX Config                                            |
|----------|--------------|----------------------------------------------------------|
| Home     | Cust         | tomize Quick Access Toolbar                              |
|          | $\checkmark$ | Save                                                     |
| AD_Samp  | $\checkmark$ | Exit                                                     |
|          |              | More Commands                                            |
| Pa       |              | $\underline{S}how$ Quick Access Toolbar Below the Ribbon |
| <b>•</b> |              | Mi <u>n</u> imize the Ribbon                             |

 Minimize the Ribbon - Toggles the Home/Options Ribbon in the OpenDX Config dialog.

With the Customize dialog open, drag and drop Commands to and away from the Quick Access Toolbar or Home/Options Ribbons to add and remove the commands.

### Home Ribbon

The Home Ribbon displays the Package, Fields, and Destination Field Options toolbars to open dialogs and perform specific tasks. It also populates the Package Settings in the data window below the ribbon, where the user can edit and configure settings for the active package.

| Home Options      |                        |       |        |              |                                     |  |
|-------------------|------------------------|-------|--------|--------------|-------------------------------------|--|
| Package Configure | Destination<br>Options | Add   | Remove | Auto<br>Fill | No Options Available for this field |  |
| Package           |                        | Field | ls     |              | Destination Field Options           |  |

- Package Selects a configured package and displays its settings in the Package Settings window.
- Configure Opens the Configuration dialog for the selected package. See Chapter 3 for more information.
- Destination Options Toggles the Destination Field Options toolbar.
- Add Adds a field row to the bottom of the active package's table.
- Remove Deletes the selected row from the active package's table.
- Auto Fill Populates the Package Settings window with the user-designated fields for the selected package.
- Destination Field Options Displays the Destination Field Options for the selected field. See page 3-21 for more information.

### **Options Ribbon**

The Options Ribbon displays the Options toolbar to configure OpenDX settings; when selected, the setting is applied to all configured packages. Additional settings appear in the data window below the toolbar.

| Home               | Options         |
|--------------------|-----------------|
| Audits Allowed     |                 |
| Filter Card Audits | Verbose Logging |
| Log to Database    |                 |
| Optio              | ns              |

The Options toolbar contains four (4) selections:

- Audits Allowed If checked, OpenDX will log all data entries to the DNA\_Audits table. If unchecked, OpenDX will not log audits. Personnel information audits are logged per field if a change is detected.
- Filter Card Audits If selected, changes made to cards by OpenDX will not be logged in the System Audit Trail report in DNA Fusion.
- Log to Database If checked, OpenDX will log record changes to the DNAImport\_Change table in the DNA database. By default, this table is not included in the database and requires the user to execute a table creation script. Contact Open Options Technical Support for more information on creating the database table.

*Open Options does not recommend the* Log to Database *setting for DNA Fusion installations that use MSDE due to the size limitation of the database.* 

 Verbose Logging - Do not check this option unless actively troubleshooting with an Open Options dealer or technical support representative. Verbose Logging is separate from the debug logging for each package.

In addition to the Options toolbar, the following fields populate in the data window:

- Photo Path Sets the import path for photos; this setting is ignored if a Photo path is configured for DNA Station Number 1.
- Scan Delay Sets the number of seconds between complete package loops. (Default = 10 seconds)
- Email Return Addr Designates a return e-mail address for recipients who click the Reply button.
- Email Server Determines which e-mail server is used.
- Use Authentication If checked, uses NT Authentication. Enter an Email Username and Password in the fields below.
- Email Address Designates which e-mail address will receive the activity list e-mails.
- Send Daily Card Deactivation List If checked, sends a daily list of deactivated cards to the specified e-mail address.
- Send Daily Card Additions/Removal List If selected, sends a daily list of added and removed cards to the specified e-mail address.

### Package Settings

| The Package Settings appear in a data window below the Home | So   |
|-------------------------------------------------------------|------|
| Ribbon. After a Package is created, the user must configure | titl |
| each field.                                                 | sn   |

Note that the Package Settings do not populate in the data window when the Options Ribbon is active.

For more information on these settings, see page 3-15.

| Source 🔻                   | Destination       | Parameter |  |  |  |
|----------------------------|-------------------|-----------|--|--|--|
| uSNChanged                 | {AD Track USN}    |           |  |  |  |
| title                      | Title             |           |  |  |  |
| telephoneNumber            | WorkPhone         |           |  |  |  |
| sn                         | LastName          |           |  |  |  |
| sAMAccountName             | EmpID             |           |  |  |  |
| physicalDeliveryOfficeName | Location          |           |  |  |  |
| manager                    | <ignore></ignore> |           |  |  |  |
| mail                       | EMailAddress      |           |  |  |  |
| I                          | City              |           |  |  |  |
| givenName                  | FirstName         |           |  |  |  |
| department                 | Department        |           |  |  |  |
| company                    | Company           |           |  |  |  |
| adminCount                 | DOH               |           |  |  |  |
|                            |                   |           |  |  |  |

| Photo Path        |                                         |
|-------------------|-----------------------------------------|
| Scan Delay        | 10                                      |
|                   |                                         |
| Email Return Addr |                                         |
| Email Server      |                                         |
| Use Authentica    | tion                                    |
| Email Username    |                                         |
| Email Password    | XXXXXXXXXXXXXXXXXXXXXXXXXXXXXXXXXXXXXXX |
|                   |                                         |
| Email Address     |                                         |
| Send Daily Card   | Deactivation List                       |
| Send Daily Carr   | Additions/Bemoval List                  |

# **OpenDX Components**

The OpenDX program is comprised of three (3) separate components: a configuration tool, a service application, and the DNA COM objects.

- ImportConfig.exe The configuration tool used to create and edit packages.
- DNAImportSvc.exe The service application that imports the data. The service loads and processes each package in order of the ID number.
- DNA COM Objects OpenDX requires the DNAFusion COM objects to be installed on the same DNA server or client workstation. Open Options recommends installing OpenDX on the server.

### This Page Intentionally Left Blank

# Package Setup

### In This Chapter

- $\sqrt{}$  Creating and Removing Packages
- ✓ Configuring Packages
- Scheduling and Email Notifications

# Data Sources

OpenDX updates personnel/cardholder information by communicating with a valid data source or by scanning a specific directory for text (.txt or .csv) or XML (.xml) files generated by third-party systems. OpenDX imports data from multiple sources and can scan the same source (database or Active Directory) multiple times with different query statements.

OpenDX can scan the following data sources:

- Windows® Active Directory
- Database
- Text File
- XML File

### Packages

Packages, which are created and edited with the ImportConfig.exe utility, store the information used to connect to each data source.

A package identifies a single data source and contains both the connection and field mapping information. OpenDX will first scan the data source identified in each package for records to import, then move to the next package. After scanning the last package, OpenDX will pause for a predetermined amount of time (Scan Delay setting on page 2-4) before restarting with the first package.

### **Creating Packages**

1. **Double-click** the ImportConfig.exe file.

The OpenDX Config dialog opens.

- From the Main Menu, select Add Package. Add Package The Add Package dialog opens.
- 3. Enter a Name (required) and select the Type of data source from the drop-down.

The configuration options change based on the selected data source.

- Active Directory See page 3-5 for configuration information.
- Database See page 3-9 for configuration information.
- Text File See page 3-11 for configuration information.
- XML File See page 3-13 for configuration information.

Text and XML file packages require the user to specify a unique target folder; packages can not scan the same target folder.

|           | Add Fackage                        | ~   |
|-----------|------------------------------------|-----|
| Home      |                                    |     |
|           |                                    |     |
| OK Cancel |                                    |     |
| Main      |                                    |     |
|           |                                    |     |
| Name      |                                    | - 1 |
|           | * Required                         | - 1 |
|           |                                    | - 1 |
| Type      | Active Directory  Active Directory |     |
|           | Database<br>Text File              |     |
|           | Xml File                           |     |
|           |                                    | - 1 |
|           |                                    | - 1 |
|           |                                    |     |
|           |                                    |     |

.....

### 4. **Click** OK to save the package.

The Configuration dialog appears.

The Main and Options toolbars appear in the Home tab for each type of data source.

The Configuration dialog also contains toolbar options specific to the data source. See the manual section that corresponds with the data source for more information.

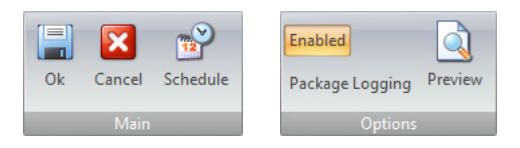

- OK Saves the Package Configuration Options.
- Cancel Cancels the new package or disregards changes to existing packages.
- Schedule Opens the Package Scheduling dialog to schedule when a package will run. See page 3-3 for more information.
- Enabled If selected, allows OpenDX to scan the package (default). Deselect to use package for periodic imports.
- Package Logging If selected, permits logging that is specific to the selected package. See page 2-4 for more information on logging.
- Preview Button Previews the data source for the selected package. The package configuration determines the preview results.

### Editing a Package

To edit an existing package:

1. Select the Package from the drop-down. Package AD\_Sample

- 2. Click the Configure button to the right of the Package Name.
- 3. **Edit** the package as needed.
- 4. Click OK to save. 🔚

### Deleting a Package

To delete a package:

- 1. Select the Package from drop-down. Package AD\_Sample
- 2. From the Main Menu, click the Remove Package button. 💹 Remove Package

The package is deleted and the package ID numbers are re-ordered; however, the package names remain the same.

If a package error occurs, OpenDX will temporarily disable the package.

# Scheduling and Email Notifications

OpenDX allows the user to schedule package runs and configure e-mail notifications for executed packages.

### Scheduling

Each OpenDX package can be scheduled to run at a specific date and time or set to follow a schedule that runs on a daily, weekly, or monthly basis.

When scheduling file packages (such as .csv or .xml), it is important to set the scheduled time after the file is expected to arrive. If the package is executed according to a schedule and the file is not found, the package run is considered complete and the next run time for the package is auto-calculated based on the schedule.

### To schedule a package:

1. Select the Package from the drop-down list and click Configure.

The Configuration dialog opens.

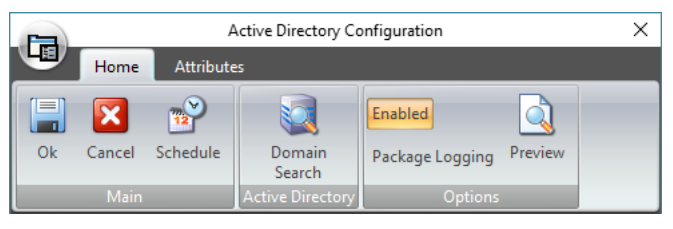

2. Click Schedule to open the Package Scheduling dialog.

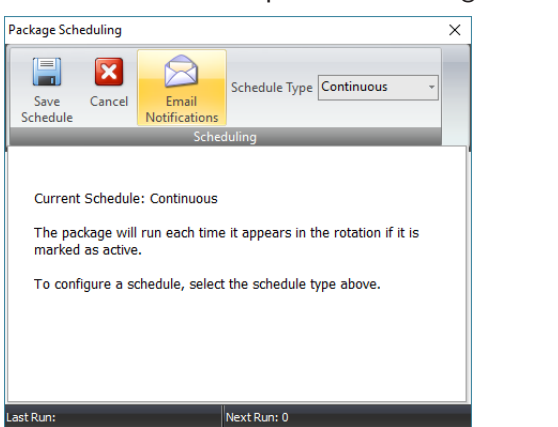

- 3. Select the Schedule Type from the drop-down:
  - Continuous Default setting; if the package is active, it will run each time it appears in the rotation.
  - Daily Limits packages to a maximum of one (1) run per day. **Select** the run cycle: Every Day of the Week, Weekdays (Monday-Friday), or Weekends (Saturday-Sunday); **enter** a package run time.
  - Weekly Limits packages to a maximum of one (1) run per week. **Select** the week number and weekday from the drop-down lists and **enter** a package run time.
  - Monthly Limits packages to a maximum of one (1) run per month. Select the run cycle: Day of the Month or Day of the Week; select the day and enter a package run time.
  - One Time Limits packages to a maximum of one (1) run. **Select** the Scheduled Date and **enter** a package run time.

| Daily Schedule                                                                                               | Weekly Schedule                                                 | Monthly Schedule                                                     | One Time Schedule                                         |
|----------------------------------------------------------------------------------------------------|-----------------------------------------------------------------|----------------------------------------------------------------------|-----------------------------------------------------------|
| Daily schedules limit packages to a maximum of 1 run per day.                                                | Weekly schedules limit packages to a maximum of 1 run per week. | Monthly schedules limit packages to a maximum of 1 run per<br>month. | One time schedules limit packages to a maximium of 1 run. |
| Every day of the week<br>Every day of the week<br>Weekdays (Monday - Friday)<br>Weekends (Saturday - Sunday) | Every Monday •                                                  | Day of the Month  I v 1st of each month                              | Scheduled date: 3/ 1/2018                                 |
| Time to Run Package 18:00                                                                                    | Time to Run Package 18:00                                       | Time to Run Package 18:00                                            | Time to Run Package 18:00                                 |

4. **Click** Save Schedule to save the schedule and exit the dialog.

### **Email Notifications**

E-mail notifications are activated if the e-mail address is configured in the package schedule. If configured, the e-mail will be sent when a package is executed and the schedule for that package is not set to Continuous.

If a package is temporarily disabled, an e-mail notification is sent to the same address as the one configured for schedule notifications. This feature applies to all packages, including those running under a Continuous schedule.

### **Parameter Setup**

The Email Return Address and Email Server fields must be configured Email in the Options tab in order for e-mail notifications to function Email successfully. See page 2-4 for more information.

| Email Return Addr |              |
|-------------------|--------------|
| Email Server      |              |
| Use Authenticat   | ion          |
| Email Username    |              |
| Email Password    | жижныхизныхи |

If required by the e-mail server, the user may also need to check the Use Authentication box and enter a valid Username and Password.

The Email Address box located under the authentication fields is used by the daily e-mail report for changes; it is not required for package e-mail notifications.

### **Notification Setup**

1. From the Package Scheduling dialog, **click** the Email Notifications button.

The Email Notifications screen appears in the dialog.

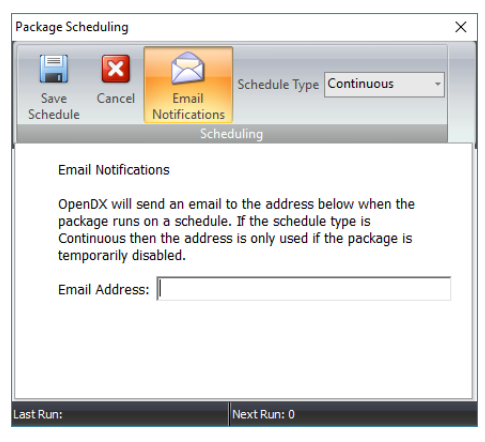

2. Enter an e-mail address and click the Save Schedule button.

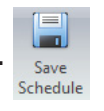

# Windows Active Directory Package

Multiple packages can be used to connect to a single Active Directory (AD) forest to process different organizational units (OUs) with field mappings or scripts specific to that unit.

- 1. From the Main Menu, **select** the Add Package button. The Add Package dialog opens.
- 2. Enter a Name and select Active Directory from the Type drop-down list.
- 3. **Click** OK to save the package and continue the setup. The Active Directory Configuration dialog appears.
- 4. Click the Domain Search button.

The name and path of the domain controller populate in the Domain Server and Base Path fields.

The domain controller returned by the Domain Search button may change after the user logs in or out of Windows.

5. If desired, edit the Base Path.

The Base Path is used to identify the name of the domain controller that will be used to import data. Because the USN values are unique to each server, it is important to identify a specific server.

The Base Path is also used when filtering by organizational units. Enter the OU name(s) after the controller path to add the filter.

- Example: LDAP://<Server.Domain>/ou=sales,dc=<Domain>,dc=local
- 6. If desired, edit the Filter.

Keep in mind the following notes about filters:

- The filter will be invalid if it contains spaces.
- Valid comparison signs are =, >=, <=, and =\*.
- Substring filtering, such as (sn=j\*), is accepted; however, its performance may be affected if the wildcard character is not placed at the end. For example, (sn=\*son) may cause slow performance since indexes can not be used.
- When searching for boolean values, TRUE and FALSE must be capitalized.
- 7. Enter 0 in the Last USN Processed field.

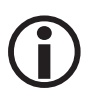

The USN is only applicable if the AD Filter contains the following statement: USNChanged>={LastUSN}. After OpenDX processes an AD package, it saves the highest USN encountered. If the the Last USN Processed is set to 0, the package will reevaluate all the records on the next pass.

8. Select the Attributes tab.

A list of available query fields populates the Available Attributes section.

9. Select the desired field(s) from the Available Attributes section and click the Add button.

Verify the field use with the domain administrator; the fields are added to the Selected Attributes section.

| Available Attributes                                                      |   | Selected Attributes |
|---------------------------------------------------------------------------|---|---------------------|
| accountExpires<br>adminCount<br>ADsPath<br>badPasswordTime<br>badPwdCount | ^ |                     |
| c                                                                         |   |                     |
| cn                                                                        |   |                     |
| co                                                                        |   |                     |
| couerage                                                                  |   |                     |
| company                                                                   |   |                     |
| countryCode                                                               |   |                     |
| department                                                                |   |                     |
| description                                                               |   |                     |
| directReports                                                             |   |                     |
| displayName                                                               |   |                     |
| distinguishedName                                                         |   |                     |
| dSCorePropagationData                                                     |   |                     |
| facsimileTelenhoneNumber                                                  | ~ |                     |

- **Useful Attributes:**
- sAMAccount Unique identifier
- userAccountControl Deactivates the user's card(s) when their AD account is disabled.
- uSNChanged Tracks changes to the Update Serial Number (USN). See Scan Active Directory for Changes Only instructions on page 3-7.
- I City field
- sn Last Name field
- givenName First Name field

| F                  | Active Directory Configuration              | × |
|--------------------|---------------------------------------------|---|
| Home Attril        | butes                                       |   |
| 📄 🛛 🔗              | Enabled Q                                   |   |
| Ok Cancel Schedu   | le Domain Package Logging Preview<br>Search |   |
|                    | Active Directory Options                    |   |
|                    |                                             |   |
| Domain Server      | oodc4.co.local                              |   |
| Base Path          | LDAP://oodc4.oo.local/dc=oo,dc=local        |   |
| Filter             | (&(uSNChanged>={LastUSN})(sn=*))            |   |
| Last USN Processed | 0                                           |   |
|                    |                                             |   |

- 10. Select the Home tab.
- 11. If desired, **click** the Preview button to preview the data source.

The Source Data Preview dialog opens. OpenDX applies the filter(s) and displays the records for those that meet the criteria.

| 8                  |              | Source Data | Preview    | _              |            | × |
|--------------------|--------------|-------------|------------|----------------|------------|---|
| Drag a column he   |              |             |            |                |            | ^ |
| company 🗸          | department 🗸 | givenName 🤍 | $\sim$     | sAMAccountName | ∠ sn       |   |
|                    |              | Tech        |            | support        | Support    |   |
|                    |              | Jeremy      |            | jtest          | Test       |   |
| Open Options, Inc. |              | Chucks      | Carrollton | CTU2           | TestUser2  |   |
| Open Options       | Sales        | Laura       |            | lturman        | Turman     | - |
| Open Options       | Sales        | Benjamin    | Addison    | BVestal        | Vestal     | - |
|                    | Accounting   | Kristy      |            | kvick          | Vick       | - |
| Open Options       | Sales        | Randy       | Addison    | rvitovitz      | Vitovitz   | - |
|                    |              | CRM         |            | svccrmvss      | VSS        | - |
|                    |              | 00          |            | webmaster      | Webmaster  | - |
| Open Options       | Marketing    | Jordan      |            | jweiss         | Weiss      | - |
| Open Options       | Operations   | Jered       | Addison    | jwilloughby    | Willoughby |   |
| Open Options       | Operations   | Alex        |            | awray          | Wray       | - |
|                    |              | Domain      |            | domXfer        | Xfer       |   |
| Open Options       | Marketing    | Lauren      |            | lyork          | York       |   |
| <                  |              |             |            |                | >          |   |
|                    |              |             | _          |                |            |   |
| Records Found: 79  |              |             |            |                |            |   |
|                    |              |             |            |                |            |   |

**Drag** and **drop** a column header to the Group By box at the top of the dialog to group the field results by the selected column.

- 12. Click OK to add the package.
- 13. **Click** the Auto Fill button to populate the Package Settings window with the fields. OR

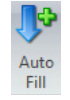

**Click** the Add button to add individual field rows and select the Field(s) from the drop-down.

| Source 🔺           | D | estination | Parameter |
|--------------------|---|------------|-----------|
| company            |   |            |           |
| department         |   |            |           |
| givenName          |   |            |           |
| Ī                  |   |            |           |
| sAMAccountName     |   |            |           |
| sn                 |   |            |           |
| userAccountControl |   |            |           |
| uSNChanged         |   |            |           |
| 1                  |   |            |           |

14. **Configure** the Package Fields.

See page 3-15 for more information.

15. Click the Save button to save the package.

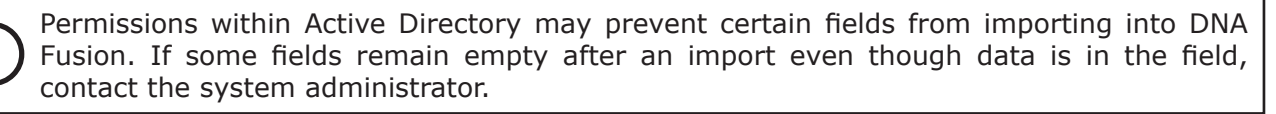

### Scan Active Directory for Changes Only

This feature adds support for Update Serial Numbers (USNs) in Active Directory by allowing OpenDX to scan for updates once it is fully synchronized with Active Directory. The maximum USN is stored in the .ini file in the event that the service is restarted; a full scan is not required.

The AD filter includes the  $\ensuremath{\mbox{\tiny USN}}$  statement; follow the steps below to set up the feature:

- 1. In the Attributes tab of the Active Directory Configuration dialog, add the uSNChanged field to the Selected Attributes section.
- 2. Select the Home tab and click OK to save the dialog.
- 3. Select the Package from the drop-down.

The attributes selected in Step 1 populate in the data window.

- 4. In the Destination field for the uSNChanged source, select AD Track USN from the drop-down list.
- 5. **Configure** the remaining Package Fields. See page 3-15 for more information.
- 6. Click the Save button.

| Company<br>Department<br>FirstName<br>Cau |                                                                                                    |
|-------------------------------------------|----------------------------------------------------------------------------------------------------|
| Department<br>FirstName                   |                                                                                                    |
| FirstName<br>City                         |                                                                                                    |
| City                                      |                                                                                                    |
| City                                      |                                                                                                    |
| EmplD                                     |                                                                                                    |
| LastName                                  |                                                                                                    |
| {Deactivate cards (Bitwise)}              |                                                                                                    |
| (AD Track USN)                            | $\sim$                                                                                                    |
| {Access Level Group}                      | ^                                                                                                    |
| {Access Level}                            |                                                                                                    |
| {Activate Users Cards}                    |                                                                                                    |
| {AD Track USN}                            |                                                                                                    |
| {Add Photo}                               |                                                                                                    |
| {Add to Personnel Group}                  |                                                                                                    |
| {Copy Card}                               |                                                                                                    |
| {Copy Photo}                              | v                                                                                                    |
|                                           | EmplD.           LastName           (Deactivate cards (Bitwise))           (AD Track USN)           (Access Level Group)           (Access Level)           (Access Level)           (Access Level)           (Access Level)           (Access Level)           (Add Photo)           (Add to Personnel Group)           (Copy Card)           (Copy Photo) |

| NOTES: |
|--------|
|        |
|        |
|        |
|        |
|        |
|        |
|        |
|        |
|        |
|        |
|        |
|        |
|        |
|        |
|        |
|        |
|        |

# Database Package

Database packages use ActiveX Data Objects (ADOs) to connect to databases. Use a Connection String and SQL Query to make a connection with the ADO(s).

- 1. From the Main Menu, **select** the Add Package button. Add Package dialog opens.
- 2. Enter a Name and select Database from the Type drop-down list.
- 3. **Click** OK to save the package and continue the setup. The Database Configuration dialog appears.
- 4. Click the Connection String button.

The Data Link Properties dialog opens. This dialog helps build the connection string required to connect to the database. The Connection String typically identifies the server, database, and possibly a username and password for authentication.

5. Select the Database Provider from the list and click Next.

The list includes all the ADO providers installed on the computer.

The Connection dialog will vary depending on the selection, and the information will be used to build the Connection String.

| Provider Connection Advanced All                                                                                                    | Provider Connection Advanced All                     |
|----------------------------------------------------------------------------------------------------|------------------------------------------------------|
| Select the data you want to connect to:<br>OLE DB Provider(s)<br>Microsoft Jet 4.0 OLE DB Provider<br>Microsoft OLE DB Provider for Analysis Services 11.0<br>Microsoft OLE DB Provider for OBCC Drivers<br>Microsoft OLE DB Provider for Oracle<br>Microsoft OLE DB Provider for SOL Server<br>Microsoft OLE DB Provider for SOL Server<br>Microsoft OLE DB Provider for SOL Server<br>Microsoft OLE DB Provider for SOL Server<br>Microsoft OLE DB Provider for SOL Server<br>Microsoft OLE DB Provider for SOL Server<br>Microsoft OLE DB Provider for SOL Server<br>Microsoft OLE DB Provider for SOL Server<br>Microsoft OLE DB Provider for Sol Server<br>Microsoft OLE DB Provider for Sol Server<br>Microsof | Specify the following to connect to SQL Server data: |

- 6. Enter or select a Server Name.
- 7. If desired, **select** the Refresh button to renew the drop-down list. Depending on the selected Provider, the user may need to enter a Data Source instead of a server.

If the server is using SQL Server Express or a named instance of SQL, the server field may need to include the name after the server, e.g. OO-TRAINER-XP\sqlexpress.

8. Select the desired Log On method.

If Use a Specific User Name and Password is selected, **enter** a User Name and Password in the correct fields or **check** the Blank Password box.

These fields are not used for databases that support Windows Authentication; login information is not required.

9. Select the Database on the server from the drop-down list.

OR

**Select** the Attach a Database File as a Database Name radio button, enter a Name, and click the Browse button to locate the .mdf file.

10. Click the Test Connection button to verify database communication.

If successful, **click** OK to close the dialog; if unsuccessful, **exit** the dialog and **verify** the settings.

|                    | Database Configuration                                                                                                    | × |
|--------------------|----------------------------------------------------------------------------------------------------|---|
| Home Fields        |                                                                                                    |   |
| Ok Cancel Schedule | Connection SQL<br>String Editor<br>Database Options                                                                                                    |   |
| Connection String  | Provider = SQLOLEDB, 1;Integrated<br>Security = SSPI;Prenist Security Info = False;User<br>ID=awaray;Initial Catalog = OVM-supor;Data<br>Source = OO-OOCS-VWAWIOPENOPTIONS |   |
| SQL Query          | SELECT LastName,FirstName,Title,Department,EmpID<br>FROM Personnel                                                                                                    |   |
| Last Burg.         | North Duran                                                                                                    |   |

Conne

11. Click OK to close the Data Link Properties dialog.

The Connection String populates in the Database Configuration dialog.

| ction String | Provider=SQLOLEDB.1;Integrated<br>Security=SSPI;Persist Security Info=False;User<br>ID=awray;Initial Catalog=DNAFusion;Data<br>Source=OO-DOCS-WX-AW\OPENOPTIONS |
|--------------|----------------------------------------------------------------------------------------------------|
|              |                                                                                                    |

12. Enter the query into the SQL Query field.

If desired, **click** the SQL Editor button to open a SQL Query window. The SQL Query identifies which table(s), fields, and records are returned. Example: SELECT LastName,FirstName,Title,Department,EmpID FROM Personnel

13. If desired, **click** the Preview button to preview the data source.

The Source Data Preview dialog opens; only the records and fields indentified in the query are displayed.

Refres

| 81          |                | Source Dat                 | a Preview      |           | - | × |
|-------------|----------------|----------------------------|----------------|-----------|---|---|
| Drag a colu | mn header here | to group by that column    |                |           |   |   |
| LastName 📐  | / FirstName 🗸  | Title 🗸                    | Department     | 🗸 EmpID 🗸 |   |   |
| Huey        | Karen          |                            | Marketing      |           |   |   |
| Pettit      | Ken            | Human Resources Specialist | Human Resource | s 0       | ] |   |
|             |                |                            | a              |           | 1 |   |

- 14. **Select** the Fields tab and **click** the Refresh Fields button. The queried fields populate the Available Fields list.
- 15. Select the desired field(s) from the Available Fields list and click the Add button. The designated fields are added to the Selected Fields list.

|      |             |                   | Database Configuration                  | × |
|------|-------------|-------------------|-----------------------------------------|---|
| •    | Home        | Fields            |                                         |   |
| ÷    | ×           | R                 |                                         |   |
| Add  | Remove      | Refresh<br>Fields |                                         |   |
|      | Fields      |                   |                                         |   |
| Avai | able Fields |                   | Selected Fields                         |   |
| Depa | irtment     |                   | EmpID<br>FirstName<br>LastName<br>Title |   |

- 16. Select the Home tab and click OK to add the package.
- 17. Click the AutoFill button to populate the fields in the Package Settings window. OR

Click the Add button to add individual field rows and select the Field(s) from the drop-down.

- 18. **Configure** the Package Fields; see page 3-15 for more information.
- 19. Click the Save button.

### Sample Oracle Connection Strings

### Microsoft OLEDB

ADOConn=Provider=SQLOLEDB.1;IntegratedSecurity=SSPI;PersistSecurityInfo=False;InitialCatalog=<database>;D ataSource=<server\instance>

### Oracle OLEDB

Page 3-10

ADOConn=Provider=OraOLEDB.Oracle;Server=<server>;DataSource=<dbname>;UserID=<uid>;Password=<pwd>

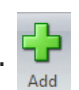

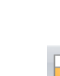

# Text File Package

Each text package must reference a target folder that has limited access to avoid processing any invalid data. If there will be multiple text packages, Open Options recommends creating a main folder with several subfolders that contain the information for each package. Text files require a .txt or .csv extension.

- 1. From the Main Menu, **select** the Add Package button. Reference Add Package Add Package The Add Package dialog opens.
- 2. Enter a Name and select Text File from the Type drop-down list.
- 3. **Click** OK to save the package and continue the setup. The CSV Configuration dialog opens.
- 4. **Click** the Browse button in the Folder to Monitor field to locate the folder that will be scanned for the files.

The Browse for Folder dialog opens.

5. **Select** the desired folder and **click** OK to save the path.

The scan path populates in the field; verify that the path contains the folder name.

6. If needed, **select** a character from the Field Delimiter drop-down.

The Field Delimiter identifies the character that separates each field in the text file.

| Field Delimiter        | {Comma}                 | $\sim$ |
|------------------------|-------------------------|--------|
| Text Delimiter         | {Comma}<br>{Tab}        | ^      |
|                        | {Space}<br>{SemiColon}  |        |
| Use first row as colur | {Bar}<br>{NUL}<br>{FTX} |        |
|                        | {EOT}                   | ¥      |

| н                 | ome Columns            |                        |                  |                           |          |   |
|-------------------|------------------------|------------------------|------------------|---------------------------|----------|---|
| k Car             | C E Schedule           | Enabled<br>Package Log | gging l          | .oad Columns<br>from file | Preview  | - |
| _                 | viaili                 |                        |                  | ptions                    |          | _ |
| Folder<br>Field D | to Monitor<br>elimiter | C:\Program F           | iles (x86        | )\Importer\Impo           | t Data \ |   |
| _                 |                        |                        |                  |                           |          |   |
| Text D            | elimiter               | ·                      |                  |                           |          |   |
| У                 | Use first row as colu  | mn names<br>r Folder   |                  |                           |          | × |
|                   |                        | Program                | a Filos (u       | 001                       |          |   |
| 0                 | -                      | in Flogram             | n Files (x<br>be | 00)                       |          | ^ |
| e                 |                        | H Bor                  | niour            |                           |          |   |
|                   |                        | Bus                    | iness Ol         | piects                    |          |   |
|                   |                        | 🗄 🗌 Cor                | nmon Fil         | es                        |          |   |
|                   |                        | 🗄 - 🚺 DN.              | AFusion          |                           |          |   |
|                   |                        | DN.                    | ATimeAt          | tendanceRpt               |          |   |
|                   |                        | 🗄 📙 Flex               | : API            |                           |          |   |
| e                 |                        | 🗄 🔚 Goo                | ogle             |                           |          |   |
| -                 |                        | 🕀 📙 Gur                | ock Sof          | tware                     |          |   |
|                   |                        | E- Imp                 | orter            |                           |          |   |
|                   |                        |                        | data<br>Immont   |                           |          |   |
|                   |                        | ; 📮 🐂                  | Import L         | /dld                      |          |   |

0K

C:\Program Files (x86)\Importer\Import Data\XYZ Co txt File

Cancel

CSV Configuration

7. If needed, enter the Text Delimiter.

The text delimiter identifies the character that signals the start and end of quoted text. The scan will ignore field delimiters located inside quoted text.

8. If needed, select the Use First Row as Column Names checkbox.

If checked, OpenDX assumes that the first row of the text file contains the column names. This row is only used to identify the columns and will not be imported as data.

If unchecked, OpenDX will assign the column names as F1 through Fx (where x = max. column number).

- 9. Select the Columns tab and click the Load Columns from File button.
- Click Yes to locate the sample file or No to exit the dialog. The sample file is used to verify the columns.
- 11. Browse to the desired text file (.txt or .csv) and click Open.

The field names populate in the dialog.

| Pa              | CSV Configuration | х   |
|-----------------|-------------------|-----|
| Home            | Columns           |     |
|                 |                   |     |
|                 |                   |     |
| from file       | review            |     |
| Columns         |                   |     |
|                 |                   | ٦   |
| Last            | lame              |     |
| First 1<br>Work | lame<br>Phone     |     |
| Card            | Number            |     |
| Emplo           | yee to            |     |
|                 |                   | - 1 |

12. If desired, **click** the Preview button.

The Sample File Needed dialog appears; click Yes to locate the file.

13. Browse to the desired text flie (.txt or .csv) and click Open.

The Source Data Preview dialog opens with the returned records.

| 8            | Source Data Preview |              |               |              |  |  | × |
|--------------|---------------------|--------------|---------------|--------------|--|--|---|
|              |                     |              |               |              |  |  |   |
| Last Name 🗸  | First Name 🗸        | Work Phone 🤍 | Card Number 🤍 | Employee 🛆 🔽 |  |  |   |
| Howard       | Bruce               | 817-123-0000 | 0000          | 10000        |  |  |   |
| Carter       | Alison              | 817-123-0001 | 0001          | 10001        |  |  |   |
| awrence      | James               | 817-123-0002 | 0002          | 10002        |  |  |   |
| Small        | Richard             | 817-123-0003 | 0003          | 10003        |  |  |   |
| Anderson     | Christine           | 817-123-0004 | 0004          | 10004        |  |  |   |
| Gonzalez     | Hector              | 817-123-0005 | 0005          | 10005        |  |  |   |
| Patel        | Isaac               | 817-123-0006 | 0006          | 10006        |  |  |   |
| Davenport    | Ту                  | 817-123-0007 | 0007          | 10007        |  |  |   |
| /eatts       | June                | 817-123-0008 | 0008          | 10008        |  |  |   |
| Northington  | Charles             | 817-123-0009 | 0009          | 10009        |  |  |   |
| Harper       | Lewis               | 817-123-0010 | 0010          | 10010        |  |  |   |
| Crenshaw     | Jessica             | 817-123-0011 | 0011          | 10011        |  |  |   |
|              |                     |              |               |              |  |  |   |
|              |                     |              |               |              |  |  |   |
|              |                     |              |               |              |  |  |   |
|              |                     |              |               |              |  |  |   |
| cords Found: | 12                  |              |               |              |  |  |   |

- 14. Verify the data and close the Source Data Preview dialog to continue.
- 15. Select the Home tab and click OK to add the package.
- 16. Click the Auto Fill button to populate the Package Settings window with the fields. OR

**Click** the Add button to add individual field rows and **select** the field(s) from the drop-down.

| Source 🔺    | Destination | Paramete |
|-------------|-------------|----------|
| Card Number |             |          |
| Employee ID |             |          |
| First Name  |             |          |
| Last Name   |             |          |
| Work Phone  |             |          |

17. **Configure** the Package Fields.

See page 3-15 for more information.

18. Click the Save button.

Auto Fill

# XML File Package

Each XML package must reference a target folder that has limited access to avoid processing any invalid data. If there will be multiple XML packages, Open Options recommends creating a main folder with several subfolders that contain the information for each package. XML files require a .xml extension.

- 1. From the Main Menu, **select** the Add Package button. Ref Add Package The Add Package dialog opens.
- 2. Enter a Name and select XML File from the Type drop-down list.
- 3. **Click** OK to save the package.

The XML Configuration dialog opens.

4. **Click** the Browse button in the Folder to Monitor field to locate the folder that will be scanned for the files.

The Browse for Folder dialog opens.

5. **Select** the desired folder and **click** OK to save the path.

The scan path populates in the field; verify that the path contains the folder name.

- If desired, enter information in the Filter field.
   If the XML document contains additional first child objects, enter the name of the objects in the Filter field to filter them out of the import.
- 7. **Select** the Columns tab and **click** the Load Columns from XML button. The Sample File Needed dialog appears.
- Click Yes to locate the sample file or No to exit the dialog. The sample file is used to verify the fields.
- 9. Browse to the desired XML file (.xml) and click Open.

The field names populate in the dialog.

| Xml Configuration                           | × |
|---------------------------------------------|---|
| Home Columns                                |   |
| Load Columns Preview<br>from XML<br>Columns |   |
| Last<br>Fist<br>Phone<br>Card<br>Department |   |

10. If desired, **click** the Preview button.

The Sample File Needed dialog appears; click Yes to locate the file.

11. Browse to the desired XML (.xml) file and click Open.

The Source Data Preview dialog opens with the returned records.

|             |           |                 | Sc         | ource Data Preview | r | - | $\times$ |
|-------------|-----------|-----------------|------------|--------------------|---|---|----------|
| Drag a colu | nn header | r here to group | by that co | lumn               |   |   |          |
| Last 🗸      | First 🗸   | Phone 🗸         | Card 🗸     | Department 🗸       |   |   |          |
| Howard      | Bruce     | 817-123-0000    | 0000       | Sales              |   |   |          |
| Carter      | Alison    | 817-123-0001    | 0001       | Marketing          |   |   |          |
| Lawrence    | James     | 817-123-0002    | 0002       | Development        |   |   |          |
| Small       | Richard   | 817-123-0003    | 0003       | Development        |   |   |          |
| Anderson    | Christine | 817-123-0004    | 0004       | Accounting         |   |   |          |
| Gonzalez    | Hector    | 817-123-0005    | 0005       | Engineering        |   |   |          |
| Patel       | Isaac     | 817-123-0006    | 0006       | Development        |   |   |          |
| Davenport   | Ту        | 817-123-0007    | 0007       | Marketing          |   |   |          |
| Yeatts      | June      | 817-123-0008    | 8000       | Human Resources    |   |   |          |
| Worthington | Charles   | 817-123-0009    | 0009       | Sales              |   |   |          |
| Harper      | Lewis     | 817-123-0010    | 0010       | Operations         |   |   |          |
| Crenshaw    | lessica   | 817-123-0011    | 0011       | Engineering        |   |   |          |

12. Verify the data and close the Source Data Preview dialog to continue.

|    | Xml Configuration |           |                      |                          |         |   |
|----|-------------------|-----------|----------------------|--------------------------|---------|---|
| ⋓  | Home              | Column    | s                    |                          |         |   |
|    | ×                 | <b>**</b> | Enabled              |                          |         |   |
| Ok | Cancel            | Schedule  | Package Logging      | Load Columns<br>from XML | Preview |   |
|    | Main              |           |                      | Options                  |         |   |
|    | Folder to Me      | nitor     | בּיִףrogram Files (א | 86) (Importer (Impo      | t Data\ |   |
|    | P                 |           | - Califar            |                          |         | ~ |

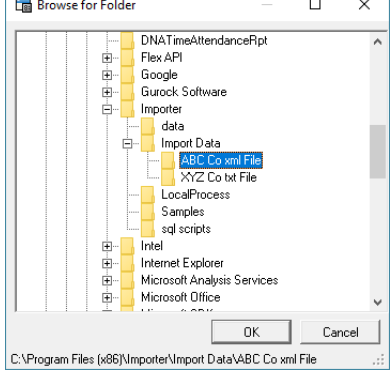

- 13. Select the Home tab and click OK to add the package.
- 14. Click the Auto Fill button to populate fields in the Package Settings window.

OR

**Click** the Add button to add field rows and select the field(s) from the drop-down.

Source Card Destination Parameter
Card
Department
First
Last
Phone

15. Configure the Package Fields.

See page 3-15 for more information.

16. Click the Save button.

### XML Structure

It is important to remain consistent throughout the selected XML schema, which describes the structure of an XML document. The first line is the XML declaration; it defines the XML version (1.0) and the encoding used. The next line describes the root element of the document. An XML schema can only contain one (1) root element. The next lines contain both child and subchild elements for the root. The last line defines the end of the root element. All elements must contain a closing tag (/).

# **Package Configuration**

After the package has been created, the fields must be configured in the Package Settings window. The user is required to select a Unique Identifier field for each package.

**Select** the Destination field and **click** the arrow to view the drop-down list. 1.

The list contains DNA Fusion fields that will populate in the Personnel Record as well as commands that execute a specific task. Braces ({}) denote commands.

- 2. **Select** a command ({}) or a DNA Fusion field. The table below describes the available selections and what Parameter, if any, is required.
- If required, enter a value in the Parameter column. 3.
- Identify a field to serve as the unique identifier and click 4. the Unique Identifier option in the Destination Field Options for the selected row.
- 5. If desired, configure the Destination Field Options for the remaining Destination fields.

See page 3-21 for more information.

**Click** the Save button to save the current package. 6.

The package settings are stored in the ImportSettings.ini file. After the data has been imported and processed, the import file will be deleted (unless the Old Data folder was created; see page 4-1).

🔚 🔀 🗧

Package AD\_Sample

🚱 Configur

ource

userAccountControl JSNChanged

Home Op

🛃 Add 

> Destination (Deactivate cards (Bitwise)) (AD Track USN)

🛃 Remove

Ignore if Source is empty

P Auto Fill Ignore if Destination is not empt

| FIELD/COMMAND          | DESCRIPTION                                                                                                    | PARAMETER? | Length |
|------------------------|----------------------------------------------------------------------------------------------------|------------|--------|
| {Access Level Group}   | Adds an access level group (identified in the Source<br>field by name or group number) to the card identified<br>by the {Find Card} command. Can be used when a<br>cardholder has multiple cards but the access level<br>group only needs to be assigned to one card. If the<br>{Find Card} command is not used, all of the user's<br>cards will be affected. <b>Note:</b> the access level group<br>will not be added if (a) the source data does not match<br>an existing access level group or (b) the number in<br>the {Find Card} command does not match a card for<br>the cardholder. | No         |        |
| {Access Level}         | Assigns the indicated access level (by name) to all of a cardholder's cards unless the {Find Card} command is used. " $\%$ " is a wildcard character.                                                                                                    | No         |        |
| {Activate Users Cards} | Activates the user's card identified by the {Find Card} command if the data value from the Source field matches the value in the Parameters column. Can be used when only one of the cardholder's multiple cards needs to be activated. If the {Find Card} command is not used, all of the user's cards will be activated. If an invalid card number is passed, none of the cards will be activated.                                                                                                    | Yes        |        |
| {AD Track USN}         | Allows OpenDX to query Active Directory for<br>changes instead of repeatedly processing all Active<br>Directory records. The package filter should contain<br>`(uSNChanged>={LastUSN})'.                                                                                                    | No         |        |
| {Add Photo}            | Adds a JPEG (.jpg) photo to the cardholder and links<br>the photo by the file path. In the photo properties on<br>the personnel record, the photo will be marked as Set<br>Default and Displayed.                                                                                                    | No         |        |

### **Destination Fields and Commands**

| Destination 🔻            |   |              |
|--------------------------|---|--------------|
| <ignore></ignore>        |   | ~            |
| {Access Level Group}     |   | ^            |
| {Access Level}           |   |              |
| {Activate Users Cards}   |   |              |
| {AD Track USN}           |   |              |
| {Add Photo}              |   |              |
| {Add to Personnel Group} |   |              |
| {Copy Card}              |   |              |
| {Copy Photo}             |   | $\checkmark$ |
|                          |   | _            |
|                          |   |              |
| enDX Config              | _ | ×            |

| FIELD/COMMAND                       | DESCRIPTION                                                                                                    | Parameter?                     | Length |
|-------------------------------------|----------------------------------------------------------------------------------------------------|--------------------------------|--------|
| {Add to Personnel Group}            | Adds the person to a personnel group (identified in<br>the Source field by name or group number). If no<br>match is found, a new personnel group is created.                                                                                                    | No                             |        |
| {Copy Card}                         | Copies the card information to a new card. The original<br>card will be identified by the source data associated<br>with the {Copy Card} command. The target card (the<br>one receiving the changes) is identified in the source<br>data field associated with the {Find Card} command.<br>The command will copy access levels and activation/<br>deactivation dates; however, existing access levels<br>associated with the target card will not be removed.                                                | No                             |        |
| {Copy Photo}                        | Copies a photo to the photo path and assigns it to the<br>cardholder. The original photo path will be replaced<br>with the path specified in the Options setting. In the<br>photo properties on the personnel record, the photo<br>will be marked as Set Default and Displayed. The Set<br>Default flag will be cleared.                                                                                                    | Possibly                       |        |
| {Corp Card}                         | Used to add or update a card when using Corporate<br>Mode. Requires {Corp FC} destination. Not compatible<br>with {Find Card} or Keycard destinations.                                                                                                    | No                             |        |
| {Corp FC}                           | Identifies the facility code for a card when using Corporate Mode. Ignored unless {Corp Card} is used as a destination.                                                                                                    | No                             |        |
| {Deactivate Cards (Bitwise)}        | Deactivates all the user's cards if the value from<br>the Source field compared to the value in the<br>Parameter column is greater than zero. Use with<br>userAccountControl in Active Directory and set the<br>Parameter to 2. This will deactivate a card when the<br>user's account is disabled in Active Directory.                                                                                                    | Yes                            |        |
| {Activate Newest Card<br>(Bitwise)} | Activates the most recent card for the user (based<br>on the Start Date) if the value from the Source field<br>compared to the value in the Parameter column is<br>greater than zero. All other cards will be disabled.                                                                                                    | Yes                            |        |
| {Deactivate Users Cards}            | Deactivates all the user's cards if the data value from<br>the Source field matches the value in the Parameter<br>column.                                                                                                    | Yes                            |        |
| {Delete Cards}                      | Removes all cards assigned to the cardholder if the data from the Source field matches the value in the Parameter column. If {Find Card} is used in the same package, only the identified card will be deleted.                                                                                                    |                                |        |
| {Delete Specified Card}             | Removes the card specified by the Source data.                                                                                                    | No                             |        |
| {Delete Person}                     | Deletes the cardholder and removes any cards<br>assigned to the cardholder if the data from the Source<br>field matches the value in the Parameter column.                                                                                                    | Yes                            |        |
| {Dismiss Record}                    | Does not process the current record if the data from<br>the Source field matches the value in the Parameter<br>column.                                                                                                    | Yes                            |        |
| {Exclusive Activate}                | Deactivates all cards for the designated cardholder<br>except for the card identified in the {Find Card} field.<br>If {Find Card} is not included, the {Exclusive Activate}<br>command will be ignored. If the cardholder does<br>not have the card associated with the {Find Card}<br>command, Open DX will create a new card unless the<br>Update Only field option is selected. If the Update<br>Only field is selected and the designated card is not<br>found, the existing cards will not be modified. | Yes<br>(Unless XML<br>package) |        |

| Field/Command                              | DESCRIPTION                                                                                                    | Parameter? | Length |
|--------------------------------------------|----------------------------------------------------------------------------------------------------|------------|--------|
| {Find Card}                                | Stores the ID of the card in the Source data, enabling card-specific commands. Negative numbers will be ignored. If the card number is not found, the card will be added to the cardholder unless prevented by field options. <b>Note</b> : Only allowed once per package.                                                                                                    | No         |        |
| {Lookup Access Level Group}                | Looks up the access level group ID in a custom table<br>stored in the "ImportSettings.ini" file and identified by<br>the Parameter value. If found, the corresponding AL<br>group will be added to the cardholder. The AL group<br>lookup table must be manually added to the .ini file.                                                                                                    | Yes        |        |
| {Lookup Tenant ID}                         | Looks up the tenant ID in a table stored in the "ImportSettings.ini" file and identified by the Parameter.                                                                                                    | Yes        |        |
| {Remove Access Level}                      | Removes access levels (by name) if the Source field<br>matches the value in the Parameter field. Removes the<br>access level from all cards assigned to a cardholder<br>unless the {Find Card} or Keycard is used. "%" is a<br>wildcard character.                                                                                                    | Yes        |        |
| {Remove Access Level Group}                | Removes the access level(s) (identified in the Source<br>field by name or group number) from the card<br>identified by the {Find Card} command. Can be used<br>when a cardholder has multiple cards but only one<br>needs the access level group removed. If the {Find<br>Card} command is not used, all of the user's cards<br>will be affected. The access level group will not be<br>removed if the source data does not match an existing<br>access level group or if the number in the {Find Card}<br>command does not match a card for the cardholder.<br><b>Note</b> : If an access level is common to more than one<br>access level group, the access level will be removed<br>even if it was assigned via one of the other groups. | Yes        |        |
| {Remove All Access Levels}                 | Removes all of the cardholder's access levels if the Source field matches the Parameter value.                                                                                                    | Yes        |        |
| {Remove from Personnel<br>Group}           | Removes the cardholder from a Personnel Group<br>(identified in the Source field by name or group<br>number). If the personnel group does not exist or<br>the cardholder is not a member of the group, this<br>command will not take effect.                                                                                                    | No         |        |
| {Remove Photo}                             | Removes a specified photo from a cardholder. The file<br>name (excluding the path) identifies the photo. <b>Note:</b><br>The file is not removed from the disk.                                                                                                    | No         |        |
| {Set Activation Date for Users<br>Cards}   | Sets the activation date for the card identified by<br>the {Find Card} command. Can be used when only<br>one of the cardholder's multiple cards needs to be<br>activated. If the {Find Card} command is not used, an<br>activation date will bet set for all cards assigned to<br>the user. Uses the short date/time format (MM/DD/<br>YY HH:MM:SS). If AM or PM is not specified, uses 24-hr<br>time. If an invalid card number is passed, none of the<br>cards will be updated.                                                                                                    | No         |        |
| {Set Deactivation Date for<br>Users Cards} | Deactivates the card identified by the {Find Card} command on the date indicated in the Source field. Can be used when only one of the cardholder's multiple cards needs to be deactivated. If the {Find Card} command is not used, all cards assigned to the user are deactivated. Uses short date/time format (MM/DD/YY HH:MM:SS). If AM or PM is not specified, uses 24-hr time. If an invalid card number is passed, none of the cards will be updated.                                                                                                    | No         |        |

| FIELD/COMMAND     | DESCRIPTION                                                                                                    | Parameter? | Length |
|-------------------|----------------------------------------------------------------------------------------------------|------------|--------|
| {Set Card Type}   | Populates the Card Type field. Requires the Source<br>field to pass valid Card Type information (Normal,<br>Visitor, Temp, Disabled, Contractor, Custom, etc.). If<br>using the Custom type, valid values include: Custom1,<br>Custom2, etc. Updates all cards for a given cardholder<br>or uses {Find Card} to identify an individual card.<br><b>Note</b> : OpenDX logs a note if it does not find a match;<br>no change is made. | No         |        |
| {Set Hot Stamp}   | Sets the Hot Stamp field. Requires the {Find Card} command to be used in the package. If the {Find Card} command is not used or if a card number is not specified in the Source data, the {Set Hot Stamp} command will be ignored.                                                                                                    | No         |        |
| {Set Issue Code}  | Sets the Issue Code field. Requires the {Find Card} command to identify the card.                                                                                                    | No         |        |
| {Set PIN}         | Sets the PIN code value for the card identified by<br>the {Find Card} command. The {Set PIN} command is<br>ignored if the {Find Card} command is not specified.                                                                                                    | No         |        |
| {Set Use Limit}   | Sets the Use Limit for the cardholder's active cards.<br>Requires the {Find Card} command to identify the<br>card.                                                                                                    | No         |        |
| <ignore></ignore> | Ignores the Source field.                                                                                                    | No         |        |
| Address1          | Populates the first Address field in the Employee Info<br>(Page 2) tab of the Personnel Record.                                                                                                    | No         | 100    |
| Address2          | Populates the second Address field in the Employee<br>Info (Page 2) tab of the Personnel Record.                                                                                                    | No         | 100    |
| AssaFacCode       | Populates the AssaFacCode setting for the selected keycard. Requires the {Find Card}, Keycard, or {Corp Card} command/field.                                                                                                    | No         |        |
| AssaCredFormat    | Populates the AssaCredentialFormat setting for the selected keycard. Requires the {Find Card}, Keycard, or {Corp Card} command/field.                                                                                                    |            |        |
| City              | Populates the City field in the Employee Info (Page 2) tab of the Personnel Record.                                                                                                    | No         | 100    |
| Company           | Populates the Company field in the Employee Info tab of the Personnel Record.                                                                                                    | No         |        |
| Country           | Populates the Country field in the Employee Info (Page 2) tab of the Personnel Record.                                                                                                    | No         | 100    |
| Department        | Populates the Department field in the Employee Info<br>tab of the Personnel Record.                                                                                                    | No         | 100    |
| DLNumber          | Populates the Drivers License # field in the Employee<br>Info (Page 2) tab of the Personnel Record.                                                                                                    | No         | 25     |
| DNAText1          | Populates the Custom 1 field in the Employee Info<br>(Page 2) tab of the Personnel Record.                                                                                                    | No         | 255    |
| DNAText2          | Populates the Custom 2 field in the Employee Info<br>(Page 2) tab of the Personnel Record.                                                                                                    | No         | 255    |
| DNAText3          | Populates the Custom 3 field in the Employee Info<br>(Page 2) tab of the Personnel Record.                                                                                                    | No         | 255    |
| DNAText4          | Populates the Custom 4 field in the Employee Info<br>(Page 2) tab of the Personnel Record.                                                                                                    | No         |        |
| DNAText5          | Populates the Custom 5 field in the Employee Info<br>(Page 2) tab of the Personnel Record.                                                                                                    | No         |        |

| FIELD/COMMAND | DESCRIPTION                                                                                                    | PARAMETER? | Length |
|---------------|----------------------------------------------------------------------------------------------------|------------|--------|
| DNAText6      | Populates the Custom 6 field in the Employee Info<br>(Page 2) tab of the Personnel Record.                                                                                                    | No         |        |
| DNAText7      | Populates the Custom 7 field in the Employee Info<br>(Page 2) tab of the Personnel Record.                                                                                                    | No         |        |
| DNAText8      | Populates the Custom 8 field in the Employee Info<br>(Page 2) tab of the Personnel Record.                                                                                                    | No         |        |
| DNAText9      | Populates the Custom 9 field in the Employee Info<br>(Page 2) tab of the Personnel Record.                                                                                                    | No         |        |
| DNAText10     | Populates the Custom 10 field in the Employee Info<br>(Page 2) tab of the Personnel Record.                                                                                                    | No         |        |
| DNAText11     | Populates the Custom 11 field in the Employee Info<br>(Page 2) tab of the Personnel Record.                                                                                                    | No         |        |
| DNAText12     | Populates the Custom 12 field in the Employee Info<br>(Page 2) tab of the Personnel Record.                                                                                                    | No         |        |
| DNAText13     | Populates the Custom 13 field in the Employee Info<br>(Page 2) tab of the Personnel Record.                                                                                                    | No         |        |
| DNAText14     | Populates the Custom 14 field in the Employee Info<br>(Page 2) tab of the Personnel Record.                                                                                                    | No         |        |
| DNAText15     | Populates the Custom 15 field in the Employee Info<br>(Page 2) tab of the Personnel Record.                                                                                                    | No         |        |
| DNAText16     | Populates the Custom 16 field in the Employee Info<br>(Page 2) tab of the Personnel Record.                                                                                                    | No         |        |
| DNAVal1       | Populates the Custom Value 1 field in the Employee<br>Info (Page 2) tab of the Personnel Record. Numerical<br>characters only. No letters or punctuation.                                                                                                    | No         |        |
| DNAVal2       | Populates the Custom Value 2 field in the Employee<br>Info (Page 2) tab of the Personnel Record. Numerical<br>characters only. No letters or punctuation.                                                                                                    | No         |        |
| DNAVal3       | Populates the Custom Value 3 field in the Employee<br>Info (Page 2) tab of the Personnel Record. Numerical<br>characters only. No letters or punctuation.                                                                                                    | No         |        |
| DOH           | Populates the Hire Date field in the Employee Info tab of the Personnel Record.                                                                                                    | No         |        |
| EMailAddress  | Populates the E-Mail field in the Employee Info tab of the Personnel Record.                                                                                                    | No         | 100    |
| EmplD         | Populates the Employee ID field in the Employee Info<br>(Page 2) tab of the Personnel Record. Alphanumeric<br>characters allowed. Can be used as a Unique Identifier<br>to synchronize data between the Source data and<br>DNA Fusion database.                     | No         | 15     |
| EmpNumber     | Populates the Employee # field in the Employee Info<br>(Page 2) tab of the Personnel Record. Numerical<br>characters only. No letters or punctuation. Can<br>be used as a Unique Identifier to synchronize data<br>between the Source data and DNA Fusion database. | No         |        |
| FirstName     | Populates the First Name field in the Employee Info tab<br>of the Personnel Record.                                                                                                    | No         | 100    |
| Flags         | Populates the appropriate record field.                                                                                                    | No         |        |
| Home Phone    | Populates the Home Phone field in the Employee Info<br>(Page 2) tab of the Personnel Record.                                                                                                    | No         | 20     |

| FIELD/COMMAND | DESCRIPTION                                                                                                    | Parameter? | LENGTH |
|---------------|----------------------------------------------------------------------------------------------------|------------|--------|
| Keycard       | Allows multiple card additions from a single record.<br>Keycard can be used several times in the same<br>package (unlike the {Find Card} command). If the<br>card number is not found, the card will be added to<br>the cardholder unless prevent by field options. Can<br>also be used as a Unique Identifier. <b>Note</b> : Only one<br>Keycard field can be specified as the Unique Identifier<br>per package. | No         |        |
| LastName      | Populates the Last Name field in the Employee Info tab of the Personnel Record.                                                                                                    | No         | 100    |
| Location      | Populates the Location field in the Employee Info tab of the Personnel Record.                                                                                                    | No         | 100    |
| MiddleName    | Populates the Middle Name field in the Employee Info<br>tab of the Personnel Record.                                                                                                    | No         | 100    |
| Other         | Populates the Other Personnel Information field on the Employee Info (Page 2) tab of the Personnel Record.                                                                                                    | No         |        |
| PersonnelType | Populates the Type field in the Employe Info tab of<br>the Personnel Record. Requires the Source field to<br>pass valid Personnel Type information (Normal, Visitor,<br>Temp, Disabled, Contractor, Custom, etc.) If using the<br>Custom type, valid values include: Custom1, Custom2,<br>etc. Note: Scripts can be used to reformat the input<br>value to a valid input.                                         | No         |        |
| Site          | Populates the Site field in the Employee Info tab of the Personnel Record.                                                                                                    | No         | 100    |
| SSN           | Populates the Employee ID field in the Employee Info<br>(Page 2) tab of the Personnel Record.                                                                                                    | No         | 15     |
| State         | Populates the State field in the Employee Info (Page 2) tab of the Personnel Record.                                                                                                    | No         | 100    |
| TenantID      | Populates the Tenant field in the Employee Info tab of<br>the Personnel Record. Only use this field if Tenants is<br>enabled in DNA Fusion.                                                                                                    | No         |        |
| Title         | Populates the Title field in the Employee Info tab of the Personnel Record.                                                                                                    | No         | 100    |
| WorkPhone     | Populates the Work Phone field in the Employee Info<br>tab of the Personnel Record.                                                                                                    | No         | 20     |
| ZIP           | Populates the Zip Code field on the Employee Info<br>(Page 2) tab of the Personnel Record.                                                                                                    | No         | 20     |

When OpenDX adds a card, the Deactivation Date defaults to one (1) year from the card's creation date unless the deactivation date is imported as part of the package.

### **Destination Field Options**

The table below describes the Destination Field Options that populate in the Home Ribbon based on the Destination field selection. It is possible to select multiple Destination Field Options for the same Destination field.

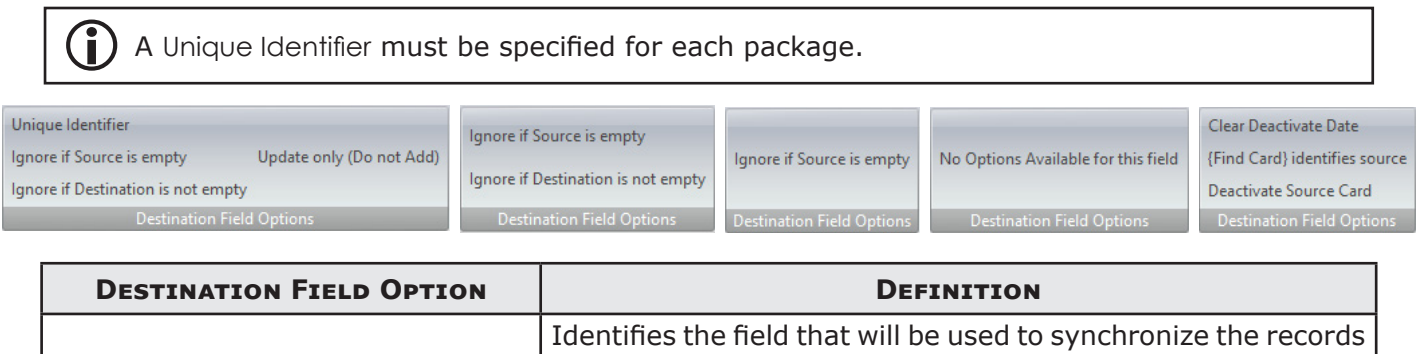

| Unique Identifier                  | in the Source database to the DNA Fusion database. Each package requires one unique field.                                                                                                    |
|------------------------------------|----------------------------------------------------------------------------------------------------|
| Ignore if Source is Empty          | Ignores the field if the Source field is empty. Prevents the data in DNA Fusion from being clear when the Source field is empty.                                                                                       |
| Ignore if Destination is Not Empty | Ignores the Source field information if data already exists in the DNA Fusion record.                                                                                                    |
| Update Only (Do Not Add)           | Only available when the Destination field is set to {Find Card},<br>Keycard, EmpID, or EmpNumber. Only updates the field<br>information; does not add a card or personnel record if the<br>search criteria is not met. |
| Clear Deactivation Date            | Only available when the Destination field is set to {Copy Card}. Updates the Deactivation Date on the source card by subtracting one day from the executed date.                                                       |
| {Find Date} Identifies Source      | Only available when the Destination field is set to {Copy Card}.<br>If selected, the {Find Card} field identifies the source card.                                                                                     |
| Deactivate Source Card             | Only available when the Destination field is set to {Copy Card}. Deactivates the designated source card when the copy process is complete.                                                                             |

### This Page Intentionally Left Blank

# Additional Features 4

### In This Chapter

- $\sqrt{}$  Old Data Folder
- $\sqrt{}$  Change Log
- $\sqrt{}$  Watchdog Timer
- ✓ Log File Management
- ✓ Script Editor

# Old Data Folder

Processed, imported data can be saved to a folder for later review.

1. Create a subfolder named OldData in the same location as the DNAImportSvc.exe application file.

If this folder is created, the OpenDX service application will copy the processed information to the OldData folder prior to deleting it from the scan folder.

# Change Log

Changes made to a Personnel Record are saved in a Change Log.

1. **Open** the log file.

The log files are stored in the same folder as the ImportConfig.exe file.

Default location:

- 32-bit C:/Program Files/Importer
- 64-bit C:/Program Files (x86)/Importer

# Watchdog Timer

The watchdog timer monitors package execution in OpenDX. If a package does not finish processing before the timer expires, the watchdog automatically assumes that a software failure caused the utility to freeze.

By default, this timer is set to six (6) hours. However, beginning with OpenDX version 5.0.0.12, the value can be configured by adding a line to the [General] section of the ImportSettings.ini file. The value must be entered in seconds.

1. In the [General] section, **add** the following line: watchdog=43200.

This entry will force the watchdog timer to wait 12 hours before attempting to restart the import thread.

| 📙   📝 📙 🖛   Importer     |                                                  |                    | -                  |            | × | ImportSettings.ini - Notenad       | _ | П | X |
|--------------------------|--------------------------------------------------|--------------------|--------------------|------------|---|------------------------------------|---|---|---|
| File Home Share          | View                                             |                    |                    | ~          | • |                                    |   | _ |   |
| ← → ~ ↑ ▲ > Th           | nis PC > Local Disk (C:) > Program Files (x86) > | Importer v         | Ö Search Importer  |            | ρ | <u>File Edit Format View H</u> elp |   |   |   |
| ^                        | Name                                             | Date modified      | Type S             | ize        |   | [General]                          |   |   | ^ |
| Cuick access             | data                                             | 2/22/2018 9:24 AM  | File folder        |            |   | Version=6.0.0.20                   |   |   |   |
| Desktop #                | Import Data                                      | 2/28/2018 11:22 AM | File folder        |            |   | HDR=0                              |   |   |   |
| Downloads #              | LocalProcess                                     | 2/27/2018 8:55 AM  | File folder        |            |   | watchdog=43200                     |   |   |   |
| 🔮 Documents 🖈            | Samples                                          | 2/22/2018 9:43 AM  | File folder        |            |   | Waterialdy 19200                   |   |   |   |
| Note: Pictures 🖉         | sql scripts                                      | 2/22/2018 9:42 AM  | File folder        |            |   | Rows=1/                            |   |   |   |
| 💻 This PC 🛛 🖈            | bugreport.txt                                    | 2/28/2018 12:46 PM | Text Document      | 68 KB      |   | Function=0                         |   |   |   |
| Alex 🖈                   | DNAImport_20180227.log                           | 2/27/2018 8:55 AM  | Text Document      | 2 KB       |   | F1=F1.LastName.                    |   |   |   |
| Dealer Price ( 🖈         | DNAImportSvc.exe                                 | 1/26/2017 9:58 AM  | Application        | 2,046 KB   |   | E2-E2 EisetName                    |   |   |   |
| Salar Informa et         | To ImportConfig.exe                              | 1/11/2016 2:07 PM  | Application        | 12,407 KB  |   | rz-rz, riistname,                  |   |   |   |
| Sales morma #            | 🕋 ImportConfig.xml                               | 12/30/2015 4:12 PM | XML Document       | 28 KB      |   | F3=F3,MiddleName,                  |   |   |   |
| openDX Man yr            | ImportSettings.ini                               | 3/5/2018 12:55 PM  | Configuration sett | 3 KB       |   | F4=F4, DNAText1,                   |   |   |   |
| AD-300 Lock Inte         | 🔁 OpenDX5.2.pdf                                  | 1/11/2013 11:15 AM | Adobe Acrobat D    | 1,813 KB   |   | F5=F5 EmpNumber unique             |   |   |   |
| AD-400 Lock Inte         | unins000.dat                                     | 2/22/2018 9:43 AM  | DAT File           | 38 KB      |   | no-no z                            |   |   |   |
| Graphics                 | 💕 unins000.exe                                   | 2/22/2018 9:42 AM  | Application        | 709 KB     |   | re-re, Location,                   |   |   |   |
| OpenDX Import            |                                                  |                    |                    |            |   | F7=F7, Department,                 |   |   |   |
| Creative Cloud Sil       |                                                  |                    |                    |            |   | F8=F8, DNAText2,                   |   |   |   |
| Creative croud fill      |                                                  |                    |                    |            |   | F9=F9 mitle                        |   |   |   |
| 🗠 OneDrive               |                                                  |                    |                    |            |   |                                    |   |   | ~ |
| 14 items 1 item selected | 2.43 KB                                          |                    |                    | <b>BEE</b> |   | <                                  |   |   | > |

# Log File Management

### Application Log File

Each night at midnight (or during startup), the OpenDX service deletes the log file (.txt) that is 30 days old.

- 1. **Open** the ImportSettings.ini file. Default location:
  - 32-bit C:/Program Files/Importer
  - 64-bit C:/Program Files (x86)/Importer
- 2. In the [General] section, add the following line: AppLogDuration=30.
- 3. If needed, **edit** the value to change the duration.

A negative value will prevent the log files from being deleted.

| ImportSettings.ini - Notepad                                        | - | × |
|---------------------------------------------------------------------|---|---|
| <u>F</u> ile <u>E</u> dit F <u>o</u> rmat <u>V</u> iew <u>H</u> elp |   |   |
| [General]                                                           |   | ^ |
| Version=6.0.0.20                                                    |   |   |
| HDR=0                                                               |   |   |
| AppLogDuration=30                                                   |   |   |
| Rows=17                                                             |   |   |
| Function=0                                                          |   |   |
| F1=F1,LastName,                                                     |   |   |
| F2=F2, FirstName,                                                   |   |   |
| F3=F3, MiddleName,                                                  |   |   |
| F4=F4, DNAText1,                                                    |   |   |
| F5=F5,EmpNumber,unique                                              |   |   |
| F6=F6, Location,                                                    |   |   |
| F7=F7, Department,                                                  |   |   |
| F8=F8, DNAText2,                                                    |   |   |
| F9=F9,Title,                                                        |   | ~ |
| <                                                                   |   | > |

### Change Log File

Each night at midnight (or during startup), the OpenDX service deletes the Change Log file (.csv) that is 90 days old.

1. **Open** the ImportSettings.ini file.

Default location:

- 32-bit C:/Program Files/Importer
- 64-bit C:/Program Files (x86)/Importer
- 2. In the [General] section, add the following line: ChgLogDuration=90.
- 3. If needed, **edit** the value to change the duration.

A negative value will prevent the log files from being deleted.

| ImportSettings.ini - Notepad       | - | × |
|------------------------------------|---|---|
| <u>File Edit Format View H</u> elp |   |   |
| [General]                          |   | ^ |
| Version=6.0.0.20                   |   |   |
| HDR=0                              |   | - |
| ChgLogDuration=90                  |   |   |
| Rows=17                            |   |   |
| Function=0                         |   |   |
| F1=F1,LastName,                    |   |   |
| F2=F2, FirstName,                  |   |   |
| F3=F3,MiddleName,                  |   |   |
| F4=F4, DNAText1,                   |   |   |
| F5=F5,EmpNumber,unique             |   |   |
| F6=F6, Location,                   |   |   |
| F7=F7, Department,                 |   |   |
| F8=F8, DNAText2,                   |   |   |
| F9=F9,Title,                       |   | ~ |
| <                                  |   | > |

# **Script Editor**

The Script Editor in OpenDX provides considerable flexibility for importing data. It supports both Pascal and Basic programming languages.

To open the Script Editor:

1. From the Main Menu, click the Script Editor button. 📃 Script Editor

The New Script - Script Editor dialog appears.

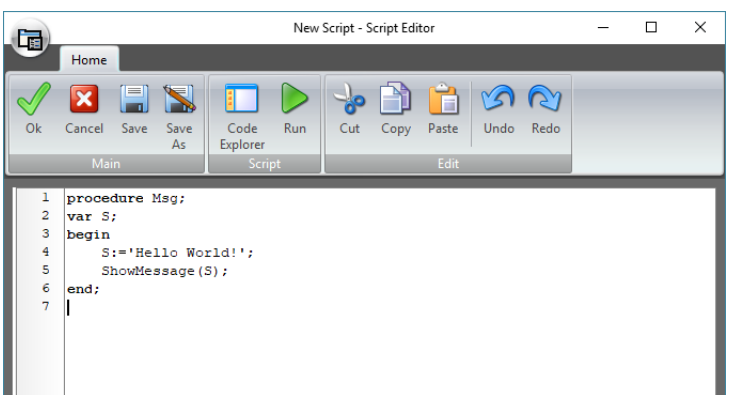

2. Enter the desired Pascal or Basic script and click OK or Save.

See pages 4-5 through 4-14 for information on Pascal and Basic syntax.

### Home Ribbon

The Home Ribbon in the Script Editor dialog contains the Main, Script, and Edit toolbars to help manage and edit a script.

| -  | Home   |      |            |                  |     |     |      |       |           |      |  |
|----|--------|------|------------|------------------|-----|-----|------|-------|-----------|------|--|
| Øk | Cancel | Save | Save<br>As | Code<br>Explorer | Run | Gut | Сору | Paste | S<br>Undo | Redo |  |
|    | Mai    | in   |            | Scrip            | ot  |     |      | Edit  |           |      |  |

### Main Toolbar

- Ok Applies the active Pascal or Basic script and closes the Script Editor without saving.
- Cancel Closes the Script Editor without saving the changes.
- Save Saves the script.
- Save As Opens the Save As dialog to save the script in the desired file location.

### Script Toolbar

- Code Explorer Opens a navigation pane that displays script objects, i.e. procedures, methods, and properties.
- Run Opens the built-in Script Debugger to test and debug workflow scripts. The interface allows the user to set breakpoints and/or step through the execution of script code line by line.

Contact Open Options Technical Support for information on using the Script Debugger.

### Edit Toolbar

- Cut Cuts the selected script from the Script Editor and copies it to the clipboard.
- Copy Copies the selected script to the clipboard.
- Paste Pastes the clipboard item(s) into the Script Editor.
- Undo Reverses the user's last script action.
- Redo Reverses the user's last Undo action.

| Additional Features |  |  |  |  |  |  |
|---------------------|--|--|--|--|--|--|
| NOTES:              |  |  |  |  |  |  |
|                     |  |  |  |  |  |  |
|                     |  |  |  |  |  |  |
|                     |  |  |  |  |  |  |
|                     |  |  |  |  |  |  |
|                     |  |  |  |  |  |  |
|                     |  |  |  |  |  |  |
|                     |  |  |  |  |  |  |
|                     |  |  |  |  |  |  |
|                     |  |  |  |  |  |  |
|                     |  |  |  |  |  |  |
|                     |  |  |  |  |  |  |
|                     |  |  |  |  |  |  |
|                     |  |  |  |  |  |  |
|                     |  |  |  |  |  |  |

### **Pascal Syntax**

Pascal syntax currently supports:

- begin .. end constructors •
- procedure and function declarations
- if .. then .. else constructors •
- for .. to .. do .. step constructors •
- while .. do constructors
- repeat .. until constructors
- try .. except and try .. finally blocks ۲
- case statements
- **array** constructors (x:=[1, 2, 3]:)
- ^, \*, /, and, +, -, or, <>, >=, <=, =, >, <, div, mod, xor, shl, shr operators ۲
- access to object properties and methods (**ObjectName.SubObject.Property**) •

### Script Structure

Two major blocks comprise the Pascal script structure: (a) procedure and function declarations, and (b) the main block. Both are optional; however, at least one should be present in the script. The main block is not required to be inside the Begin...End statement; it can be a single statement.

| Script 1                                                                                                    | Script 2                        | Script 3                                                              | Script 4           |
|----------------------------------------------------------------------------------------------------|---------------------------------|-----------------------------------------------------------------------|--------------------|
| <pre>procedure DoSomething;<br/>begin<br/>CallSomething;<br/>end;<br/>begin<br/>CallSomethingElse;<br/>end;</pre> | begin<br>CallSomething;<br>end; | <pre>function MyFunction;<br/>begin<br/>result:='Ok!';<br/>end;</pre> | CallSomethingElse; |
|                                                                                                    |                                 |                                                                       |                    |

Use a semicolon (;) to terminate Pascal script statements. Begin...End blocks can be used to group statements.

### **Identifiers**

Identifiers, such as variable, function, and procedure names, must begin with a character ( $\alpha$ .z or A.Z) or underscore ( \_ ), and can be followed by alphanumeric or underscore characters. The identifier cannot contain any other characters or spaces.

Valid Identifiers:

VarName Some V1A2 Some

### Invalid Identifiers:

2Var My Name Some-more This, is, not, valid

### **Assign Statements**

Assign statements, which assign a value or expression to a variable or object property, are built using ":=". See examples below.

```
MvVar:=2
Button.Caption:="This' + 'is ok.';
```

### **Character Strings**

Strings (character sequences) are declared in Pascal by using a pair of single quotation marks. Double quotation marks are not used. To declare a character inside a string, use #nn. The '+" operator is not necessary to add the character(s) to the string. See examples below.

A:='This is a text'; Str:='Text' + `concat'; B:='String with CR and LF char at the end' #13#10; C:='String with `#33#34' characters in the midle';

### Comments

To add user comments within the Pascal script, insert two forward slashes (//) before the comment line or wrap the comment in (\* \*) or { } blocks. Comments will have no effect on the script. See examples below.

```
// This is a comment before ShowMessage
ShowMessage('Ok');
(* This is another comment *)
ShowMessage('Ok');
{ And this is a comment
with two lines }
ShowMessage('Ok');
```

### Indexes

Strings, arrays, and array properties can be indexed using square brackets ([]). For example, if Str denotes a string variable, the expression Str[3] returns the third character in the string denoted by Str, while Str[I + 1] returns the character immediately after the one indexed by I. See examples below.

```
MyChar:=MyStr[2];
MyStr[1]:='A';
MyArray[1,2]:=1530;
Lines.Strings[2]:='Some text';
```

### Variables

Pascal script does not require the user to declare variable types; instead, the variable is declared using only the var directive and its user-defined name (var Name).

If the OptionExplicit script property is set to False, the user does not need to declare variables; they are declared implicitly. To have greater control over the script, set the OptionExplicit property to True. This setting will raise a compile error if the variable is used (but not declared) in the script.

See below for examples.

| Script 1           | Script 2 | Script 3           |
|--------------------|----------|--------------------|
| procedure Msg;     | var A;   | var S;             |
| var S;             | begin    | S:='Hello World!'; |
| begin              | A:=0;    | ShowMessage(S);    |
| S:='Hello World!'; | A:=A+1;  |                    |
| ShowMessage(S);    | end;     |                    |
| end;               |          |                    |

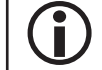

If the OptionExplicit script property is set to False, the example scripts above do not require var declarations.

### Arrays

Pascal scripts support array constructors and variant arrays. An array is a data structure that can store a fixed-size sequential collection of elements of the same type. Use square brackets ([]) to construct an array, and nest array constructors to create multi-index arrays.

If the variable is a variant array, the script automatically supports indexing in that variable. A variable is a variant array if it meets one of three criteria:

- The variable was assigned using an array constructor
- The variable directly references a Delphi variable that is a variant array
- The variable was created using VarArrayCreate

Arrays in Pascal script contain a 0-based index. See examples below.

```
NewArray:=[2,4,6,8];
Num:=NewArray[1]; // Num receives "4"
MultiArray:=[['green','red','blue'],['apple', 'orange', 'lemon']];
Str:=MultiArray[0,2]; // Str receives 'blue'
MultiArray[1,1]:='new orange';
```

### **If Statements**

Pascal script contains two types of "If" Statements:

- if...then
- if...then...else

When the "if" expression is true, the script statement (or block) is executed. When the "if" expression is false, the statement (or block) after the "else" expression is executed; however, if the script does not contain an "else" expression, nothing will be executed. See examples below.

```
if J <> 0 then Result:=I/J;
if J = 0 then Exit else Result:=I/J;
if J <> 0 then
    begin
        Result:=I/J;
        Count:=Count + 1;
        end;
else Done:=True;
```

### While Statements

In Pascal script, a "While" Statement is used to repeat a statement or block while the control condition (expression) is evaluated as true. The control condition is evaluated before the statement. Hence, if the control condition is false during its first iteration, the statement sequence is never executed. The while statement executes its constituent statement (or block) repeatedly, testing the expression before each iteration. As long as the expression returns true, the statement will continue to execute. See examples below.

```
while Data[I] <> X do I:=I + 1;
while I > 0 do
  begin
    if Odd(I) then Z:=Z * X;
    I:=I div 2;
    X:=Sqr(X);
    end;
while not Eof(InputFile) do
    begin
    Readln(InputFile, Line);
    Process(Line);
    end;
```

### **Repeat Statements**

The syntax for a "Repeat" Statement is repeat statement1;...statementX; until expression (where expression returns a Boolean value). The repeat statement executes its sequence of constituent statements continually, testing the expression after each iteration. When the expression returns true, the repeat statement terminates. Because the expression is not evaluated until after the first iteration, the sequence always executes at least once. See examples below.

### repeat

```
K:=I mod J;
I:=J;
J:=K;
until J=0;
repeat
Write('Enter a value (0..9):');
Readln(I);
until (I>=0) and (I<=9);</pre>
```

### For Statements

Pascal script supports "For" Statements with the following syntax: for counter := initialValue to finalValue do statement. The for statement sets the counter to the initialValue, repeatedly executes the statement (or block), and increments the value of the counter until it reaches the finalValue. See examples below.

```
for c:=1 to 10 do a:=a+c;
for i:=a to b do
    begin
    j:=I^2;
    sum:=sum+j;
    end;
```

### **Case Statements**

Pascal script supports "Case" Statements with the following syntax:

```
case selectorExpression of
caseexpr1: statement1;
...
caseexprn: statementn;
else
else statement;
end:
```

If selectorExpression matches one of the casexprn results, the respective statement (or block) will be executed. Otherwise, the else statement (optional) will be executed. Unlike Delphi, the case statement in Pascal script is not limited to ordinal values. Any type of expression can be used in both the selectorExpression and case expression. See example below.

```
case uppercase(Fruit) of
    'lime': ShowMessage('green');
    'orange': ShowMessage('red');
    caseexprn: statementn;
else
    ShowMessage('black');
end;
```

### **Function and Procedure Declarations**

Function and Procedure declarations are similar to Object Pascal (OP) in Delphi; however, variable types are not specified. Like OP, to return function values, use implicitly declared variables or reference parameters. Include the restriction in the reference parameter. See examples below.

```
procedure HelloWorld;
  begin
      ShowMessage('Hello world!');
  end;
procedure UpcaseMessage(Msg);
  begin
      ShowMessage(Uppercase(Msg));
  end;
function TodayAsString;
  begin
      result:=DateToStr(Date);
  end;
function Max(A,B);
  begin
      if A>B then result:=A
      else result:=B;
  end;
```

| NOTES: |  |  |  |  |
|--------|--|--|--|--|
|        |  |  |  |  |
|        |  |  |  |  |
|        |  |  |  |  |
|        |  |  |  |  |
|        |  |  |  |  |
|        |  |  |  |  |
|        |  |  |  |  |
|        |  |  |  |  |
|        |  |  |  |  |
|        |  |  |  |  |
|        |  |  |  |  |
|        |  |  |  |  |
|        |  |  |  |  |
|        |  |  |  |  |
|        |  |  |  |  |
|        |  |  |  |  |
|        |  |  |  |  |
|        |  |  |  |  |
|        |  |  |  |  |
|        |  |  |  |  |

### **Basic Syntax**

Basic syntax currently supports:

- sub .. end and function .. end declarations
- byref and dim directives
- if .. then .. else .. end constructor
- for .. to .. step .. next constructor
- do .. while .. loop and do .. loop .. while constructors
- do .. until .. loop and do .. loop .. until constructors
- ^, \*, /, and, +, -, or, <>, >=, <=, =, >, <, div, mod, xor, shl, shr operators
- try .. except and try .. finally blocks
- select case .. end select constructor
- **array** constructors (x:=[ 1, 2, 3 ];)
- exit statement
- access to object properties and methods (ObjectName.SubObject.Property)

### **Script Structure**

Two major blocks comprise the Basic script structure: (a) sub and function declarations, and (b) the main block. Both are optional; however, at least one should be present in the script. See examples below.

| Script 1        | Script 2          | Script 3            |
|-----------------|-------------------|---------------------|
| SUB DoSomething | CallSomethingElse | FUNCTION MyFunction |
| CallSomething   |                   | MyFunction = "OK!"  |
| END SUB         |                   | END FUNCTION        |
|                 |                   |                     |

Insert a colon (:) to separate statements in a single line.

### Identifiers

Identifiers, such as variable, function, and procedure names, must begin with a character ( $\alpha$ ..z or A..Z) or underscore ( $_$ ), and can be followed by alphanumeric or underscore characters. The identifier cannot contain any other characters or spaces.

Valid Identifiers:

VarName \_Some V1A2 Some

Invalid Identifiers:

```
2Var
My Name
Some-more
This,is,not,valid
```

### Indexes

Strings, arrays, and array properties can be indexed using square brackets ([]). For example, if Str denotes a string variable, the expression Str[3] returns the third character in the string denoted by Str, while Str[1 + 1] returns the character immediately after the one indexed by I. See examples below.

```
MyChar = MyStr[2]
MyStr[1] = "A"
MyArray[1,2] = 1530
Lines.Strings[2]= "Some text"
```

### Arrays

Basic scripts support array constructors and variant arrays. An array is a data structure that can store a fixed-size sequential collection of elements of the same type. Use square brackets ([]) to construct an array, and nest array constructors to create multi-index arrays.

If the variable is a variant array, the script automatically supports indexing in that variable. A variable is a variant array if it meets one of three criteria:

- The variable was assigned using an array constructor
- The variable directly references a Delphi variable that is a variant array
- The variable was created using VarArrayCreate

Arrays in Basic script contain a 0-based index. See examples below.

```
NewArray = [2,4,6,8]
Num = NewArray[1] // Num receives "4"
MultiArray = [["green","red","blue"],["apple", "orange", "lemon"]]
Str = MultiArray[0,2] // Str receives 'blue'
MultiArray[1,1] = "new orange"
```

### **If Statements**

Basic script contains two types of "If" Statements:

- IF...THEN...END
- IF...THEN...ELSE..END IF

When the "IF" expression is true, the script statement is executed. When the "IF" expression is false, the statement after the "else" expression is executed. See examples below.

```
IF J <> 0 THEN Result = I/J END IF
IF J = 0 THEN Exit ELSE Result = I/J END IF
IF J <> 0 THEN
    Result = I/J
    Count = Count + 1
ELSE Done = True
END IF
```

### **While Statements**

In Basic script, a "While" Statement is used to repeat statements while the control condition (expression) is evaluated as true. The control condition is evaluated before the statement. Hence, if the control condition is false during its first iteration, the statement sequence is never executed. The WHILE statement executes its constituent statement repeatedly, testing the expression before each iteration. As long as the expression returns true, the statement will continue to execute. See examples below.

```
WHILE (Data[I] <> X) I = I+1 END WHILE
WHILE (I > 0)
IF Odd(I) THEN Z = Z*X END IF
X = Sqr(X)
END WHILE
WHILE (not Eof(InputFile))
Readln(InputFile, Line)
Process(Line)
END WHILE
```

### **Loop Statements**

Basic scripts support "Loop" Statements with the following syntax:

- DO WHILE expr statements LOOP
- DO UNTIL expr statements LOOP
- DO statements LOOP WHILE expr
- DO statements LOOP UNTIL expr

Statements will be executed while expr is true or until expr is true. If expr is before statements, the control condition will be tested before each iteration. Otherwise, the control condition will be tested after each iteration. See examples below.

```
DO
 K = I \mod J
 I = J
 J = K
LOOP UNTIL J = O
do until I >= 0
 Write("Enter a value (0..9): ")
 Readln(I)
LOOP
DO
 K = I \mod J
 I = J
 J = K
LOOP WHILE J <> O
DO WHILE I < 0
 Write ("Enter a value (0..9): ")
 Readln(I)
LOOP
```

### **For Statements**

Basic script supports "For" Statements with the following syntax: FOR counter = initialValue TO finalValue STEP stepValue statements NEXT. The FOR statement sets the counter to initialValue, repeatedly executes the statement until NEXT, and increments the value of the counter by stepValue until the counter reaches finalValue. See examples below.

```
FOR c = 1 TO 10 STEP 2
    a = a + c
NEXT
FOR I = a TO b
    j = i ^ 2
    sum = sum + j
NEXT
```

The STEP expression is optional; if omitted, stepValue defaults to 1.

### **Select Case Statements**

Basic script supports "Select Case" Statements with the following syntax:

```
SELECT CASE selectorExpression
CASE caseexpr1
statement1
CASE caseexprn
statementn
CASE ELSE
elsestatement
END SELECT
```

If selectorExpression matches the result of one of the caseexpr expressions, the respective statements are executed. Otherwise, the CASE ELSE statement will be executed. The CASE ELSE statement is optional. See example below.

```
SELECT CASE uppercase(Fruit)
CASE ``lime"
ShowMessage(``green")
CASE ``orange"
ShowMessage(``orange")
CASE ``apple"
ShowMessage(``red")
CASE ELSE
ShowMessage(``black")
END SELECT
```

### **Function and Sub Declarations**

Function and Sub declarations are similar to Basic. In functions to return function values, use an implicitly declared variable that has the same name as the function. Use a BYREF directive to include reference parameters. See examples below.

```
SUB HelloWorld
  ShowMessage("Hello world!")
END SUB
SUB UpcaseMessage (Msg)
  ShowMessage(Uppercase(Msg))
END SUB
FUNCTION TodayAsString
  TodayAsString = DateToStr(Date)
END FUNCTION
FUNCTION Max(A, B)
  IF A>B THEN
    MAX = A
  ELSE
    MAX = B
  END IF
END FUNCTION
SUB SWAPVALUES (BYREF A, B)
  DIM TEMP
  TEMP = A
  A = B
  B = TEMP
END SUB
```

This Page Intentionally Left Blank

### This Page Intentionally Left Blank

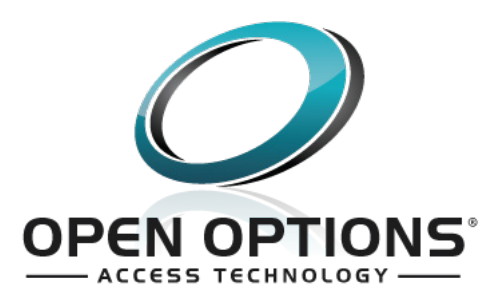